S/221<sup>™</sup> and S/222<sup>™</sup> Installation Manual

This equipment generates, uses, and can radiate radio frequency energy. If not installed and used in accordance with the installation instructions, it may interfere with radio communications. The equipment has been tested and found to comply with the limits for a Class A computing device pursuant to Subpart J of Part 15 of FCC Rules, which are designed to provide reasonable protection against such interference when operated in a commercial environment. Operation of this equipment in a residential area is likely to cause interference, which users may be required to correct at their own expense.

Specifications Subject to Change.

Convergent Technologies and NGEN are registered trademarks of Convergent Technologies, Inc.

Art Designer, Chart Designer, ClusterCard, ClusterNet, ClusterShare, Context Manager/VM, Convergent, CT-DBMS, CT-MAIL, CT-Net, CTIX, CTOS, CTOS/VM, DISTRIX, Document Designer, The Operator, AWS, CWS, IWS, S/50, S/120, S/160, S/220, S/320, S/640, S/1280, Multibus, TeleCluster, Voice/Data Services, Voice Processor, and X-Bus are trademarks of Convergent Technologies, Inc.

#### First Edition (March 1987) 73-00273-A

#### Copyright © 1987 by Convergent Technologies, Inc., San Jose, CA. Printed in USA.

All rights reserved. No part of this document may be reproduced, stored in a retrieval system, or translated without the prior written consent of Convergent Technologies, Inc. This document contains proprietary information of Convergent Technologies, Inc. and/or its suppliers.

This document and product features and descriptions are subject to change without notice.

### **Contents**

.

| Related Documentation | ix |
|-----------------------|----|
|                       |    |
|                       |    |

# 1 Overview

.

| Introduction to the S/221 and S/222 | 1-1 |
|-------------------------------------|-----|
| Basic Configurations                | 1-1 |
| S/221 Configuration                 | 1-3 |
| S/222 Configuration                 | 1-3 |
| Expansion Boards                    | 1-3 |
| Purpose of this Manual              | 1-4 |
| Intended Audience                   | 1-4 |
| Manual Organization                 | 1-4 |
|                                     |     |

## 2 Getting Started

| Required Tools                | 2-1 |
|-------------------------------|-----|
| Choosing a Location           | 2-2 |
| Floor Plan                    | 2-2 |
| Floor                         | 2-2 |
| Clearance                     | 2-2 |
| Power Outlets                 | 2-2 |
| Cabling                       | 2-3 |
| Environmental Requirements    | 2-3 |
| Heat                          | 2-3 |
| Air Conditioning              | 2-4 |
| Airflow                       | 2-4 |
| Unpacking the S/221 and S/222 | 2-4 |
| Inspecting Your System        | 2-6 |

### 3 Attaching Terminals, Printers, and Modems

| Unpacking Peripherals                    | 3-1 |
|------------------------------------------|-----|
| Attaching Terminals                      | 3-2 |
| Attaching RS-232-C Terminals             | 3-3 |
| Attaching Terminals to the CPU Board     | 3-3 |
| Attaching Terminals to an Ethernet Combo |     |
| Board or RS-232-C Expansion Board        | 3-3 |
| Attaching RS-422 Terminals               | 3-5 |
| Attaching Parallel Printers              | 3-7 |
| Attaching Modems and Serial Printers     | 3-8 |
|                                          |     |

### 4 Booting Your System

| Attaching an RS-232-C Terminal to Channel 0 on the |     |
|----------------------------------------------------|-----|
| CPU Board                                          | 4-1 |
| Powering Up the S/221 and S/222                    | 4-2 |
| Attaching the Power Cord                           | 4-2 |
| Loading the QIC Installation Tape                  | 4-4 |
| Turning On the Power                               | 4-4 |
| Starting Terminals in Emulate Mode                 | 4-6 |
| •                                                  |     |

### 5 Powering Down and Restarting Your System

| Shutting Down the Operating System | 5-1 |
|------------------------------------|-----|
| Shutting Off the Power             | 5-2 |
| Restarting Your System             | 5-3 |

### 6 Installing Expansion Boards

| Installing an Expansion Board in the I/O Card Cage | 6-2 |
|----------------------------------------------------|-----|
| Determining the Location of an Expansion Board     | 6-2 |
| Memory Expansion Board                             | 6-2 |
| RS-232-C Expansion Boards                          | 6-2 |
| Ethernet Combo Board                               | 6-3 |
| RS-422 and IOP Expansion Boards                    | 6-3 |
| Powering Down the S/221 and S/222                  | 6-4 |
| Removing an Expansion Board                        | 6-4 |
| Removing a Blank Panel                             | 6-6 |
| Installing an Expansion Board                      | 6-6 |

| Restarting Your System                          | 6-6  |
|-------------------------------------------------|------|
| Attaching Peripherals                           | 6-6  |
| Installing a VME Expansion Card in the VME Card |      |
| Cage                                            | 6-9  |
| Powering Down Your System                       | 6-9  |
| The VME Interface Board                         | 6-9  |
| Removing an Existing VME Expansion Card         | 6-9  |
| Removing a Blank Panel                          | 6-11 |
| Installing a VME Expansion Card                 | 6-11 |
| Installing a Single-Height VME Expansion Card.  | 6-13 |
| Single-Card Adapter                             | 6-13 |
| Single-Height VME Expansion Cards               | 6-14 |
| Restarting Your System                          | 6-14 |
| Attaching Peripherals                           | 6-14 |
| ~ .                                             |      |

# 7 Installing Hard Disk Drives

| Powering Down Your System                 | 7-2  |
|-------------------------------------------|------|
| Disassembling the S/221 and S/222         | 7-2  |
| Removing and Reinstalling the Side Panels | 7-2  |
| Removing the Top Panel                    | 7-5  |
| Removing and Reinstalling the Front Panel | 7-6  |
| Removing Existing Drives                  | 7-8  |
| Installing a New Drive                    | 7-10 |
| Reassembling the S/221 and S/222          | 7-10 |
| Powering Up Your System                   | 7-10 |
|                                           |      |

# Appendixes

| A: | System Status Codes            | A-1 |
|----|--------------------------------|-----|
| B: | S/221 and S/222 Specifications | B-1 |
| C: | Cable Specifications           | C-1 |
| D: | QIC Maintenance                | D-1 |
| E: | Replacing the Battery and Fuse | E-1 |

| Glossary | <br>G-1 |
|----------|---------|
|          |         |
|          |         |

| Index | <br>I-1 |
|-------|---------|
|       |         |

# List of Figures

### Figure

| Figur <b>e</b> |                                               | Page |
|----------------|-----------------------------------------------|------|
| 1-1.           | The S/221 and S/222 Computer System           | 1-2  |
| 2-1.           | S/221 Configuration Components                |      |
|                | (Rear View)                                   | 2-7  |
| 2-2.           | S/222 Configuration Components                |      |
|                | (Rear View)                                   | 2-8  |
| 2-3.           | Memory and I/O Expansion Boards               | 2-10 |
| 2-4.           | VME Interface Board and VME Expansion Cards   | 2-11 |
| 3-1.           | Location of Terminal Ports                    | 3-2  |
| 3-2.           | Attaching a Terminal to Channel 1 of the CPU  |      |
|                | Board                                         | 3-4  |
| 3-3.           | Attaching a Terminal to a 20-Channel RS-232-C |      |
|                | Expansion Board                               | 3-5  |
| 3-4.           | Attaching RS-422 Terminals to an RS-422       |      |
|                | Expansion Board                               | 3-7  |
| 3-5.           | Attaching a Parallel Printer                  | 3-8  |
| 3-6.           | Attaching a Serial Printer                    | 3-9  |
| 4-1.           | Attaching the Power Cord                      | 4-3  |
| 4-2.           | Inserting a QIC Tape                          | 4-4  |
| 4-3.           | Turning On the Power                          | 4-5  |
| 5-1.           | Powering Down the S/221 and S/222             | 5-3  |
| 6-1.           | Removing an Expansion Board                   | 6-5  |
| 6-2.           | Removing a Blank Panel                        | 6-7  |
| 6-3.           | Installing an Expansion Board in the I/O Card |      |
|                | Cage                                          | 6-8  |

### Figure

### Page

| 6-4.          | VME Card Cage (S/222 Only)                   | 6-10 |
|---------------|----------------------------------------------|------|
| 6-5.          | Location of VME Card Cage Jumpers            | 6-12 |
| 6-6.          | Installing the Single-Card Adapter           | 6-13 |
| 6-7.          | Installing Single-Height VME Expansion Cards | 6-15 |
| 7-1.          | Captive Screw Locations                      | 7-3  |
| 7-2.          | Removing the Side Panels                     | 7-4  |
| 7-3.          | Removing the Top Panel                       | 7-5  |
| 7-4.          | Removing the Front Panel                     | 7-6  |
| 7-5.          | Drive Locations                              | 7-7  |
| 7-6.          | Removing a Hard Disk Drive                   | 7-9  |
| 7-7.          | Removing the Cover Plate                     | 7-11 |
| 7-8.          | Installing a Hard Disk Drive                 | 7-12 |
| 7-9.          | Attaching Drive Cables                       | 7-13 |
| A-1.          | LED Status Display                           | A-2  |
| D-1.          | Cleaning the QIC Tape Drive                  | D-3  |
| E-1.          | Battery Access Slot                          | E-3  |
| E-2.          | Turning Off the Power                        | E-4  |
| E <b>-3</b> . | Replacing the Fuse                           | E-5  |

# List of Tables

### Table

### Page

| A-1.<br>A-2. | Bootstrap ROM Sequence Status Codes<br>Bootstrap ROM Sequence Error Codes | A-3<br>A-6 |
|--------------|---------------------------------------------------------------------------|------------|
| B-1.         | Dimensions and Weight                                                     | B-1        |
| B-2.         | Power Specifications                                                      | B-2        |
| B-3.         | Environmental Limits                                                      | B-2        |

### **Related** Documentation

The documents described below provide additional information related to the contents of this manual.

#### Hardware

S/320 and S/220 Hardware Manual
MightyFrame IOP Expansion Board Hardware Manual
MightyFrame Peripherals Manual
MightyFrame 10-Port and 20-Port RS-232-C I/O Expansion Boards Manual
MightyFrame RS-422 Expansion Board Hardware Manual
MightyFrame VME Ethernet Card Manual
MightyFrame VME Expansion Manual
S/320 VME Half-Inch Tape Controller Card Manual
S/320 VME SMD Controller Card Manual

### Installation

Graphics Terminal Installation Manual Programmable Terminal Installation Manual S/120 Installation Manual

#### Software

CTIX Operating System Manual, Version B MightyFrame Series Administrator's Reference Manual MightyFrame Diagnostics Manual

# Hardware

The S/320 and S/220 Hardware Manual (Vols. 1 and 2), provides information on the functional description, software interface, and theory of operation for the S/320 and S/220 computer systems.

The MightyFrame IOP Expansion Board Hardware Manual contains a functional and circuitry description of the Input/Output Processor board, and a description of its theory of operation and software interfaces.

The *MightyFrame Peripherals Manual* describes the MightyFrame A-Box and how to install it. The applicable OEM manuals are included.

The MightyFrame 10-Port and 20-Port RS-232-C I/O Expansion Boards Manual describes the hardware incorporated on the MightyFrame 10-port and 20-port boards at a functional block and component level, including descriptions of interrupt handling, processor interface, and RS-232-C I/O operations.

The MightyFrame RS-422 Expansion Board Hardware Manual describes the hardware on the MightyFrame RS-422 Expansion board including descriptions of clock, bus, and channel control. An onboard line printer interface is also described.

The *MightyFrame VME Ethernet Card Manual* describes the Ethernet card, which is installed in a VME card cage of MightyFrame computer systems. The manual provides a detailed description of the card (and Ethernet network), software interfaces, and the theory of operation.

The *MightyFrame VME Expansion Manual* contains the functional and circuitry description and theory of operation for the MightyFrame VME Interface board.

The S/320 VME Half-Inch Tape Controller Card Manual describes the Half-Inch Tape Controller card, which is installed in the VME card cage of a S/320 computer system. The manual provides a detailed description of card installation, theory of operation, and software interfaces.

The S/320 VME SMD Controller Card Manual describes the SMD Controller card, which is installed in the VME card cage of an S/320 computer system. The manual provides a detailed description of card installation, theory of operation, and software interfaces.

## Installation

The *Graphics Terminal Installation Manual* describes procedures for installing Graphics Terminals and connecting terminals and peripherals. The manual also contains cable specifications and error codes.

The *Programmable Terminal Installation Manual* describes procedures for installing, powering up, and testing the Programmable Terminal, and connecting it to a MegaFrame system. The manual also describes how to connect peripherals and how to connect terminals in a cluster.

The S/120 Installation Manual describes the procedures for locating, inspecting, and booting the S/120 system, and for attaching peripherals and installing expansion boards and hard disk drives. It also includes a summary of system status codes and instructions for building required cables.

# Software

The CTIX Operating System Manual, Version B, describes the CTIX operating system, which is derived from the UNIX System V operating system. This manual describes CTIX commands, application programs, system calls, library subroutines, special files, file formats, games, miscellaneous facilities, and system maintenance procedures. The manual is the starting point for detailed information about CTIX features.

The MightyFrame Series Administrator's Reference Manual defines the responsibilities of a MightyFrame system administrator and provides procedures for the administrator to follow. The manual explains the concepts an administrator must understand to maintain a MightyFrame computer system, including user support, CTIX modes, CTIX file systems, peripheral devices, and troubleshooting procedures.

The *MightyFrame Diagnostics Manual* describes the tests and subtests used to verify proper MightyFrame operation and identify problems when they occur.

### L Overview

# Introduction to the S/221 and S/222

The S/221 and S/222 (shown in Figure 1-1) are compact, versatile, multiuser computer systems intended for office applications. Built around the MC68020 32-bit microprocessor, the S/221 and S/222 are designed to run the CTIX operating system.

### **BASIC CONFIGURATIONS**

This manual shows you how to install the S/221 and S/222, which come fully assembled.

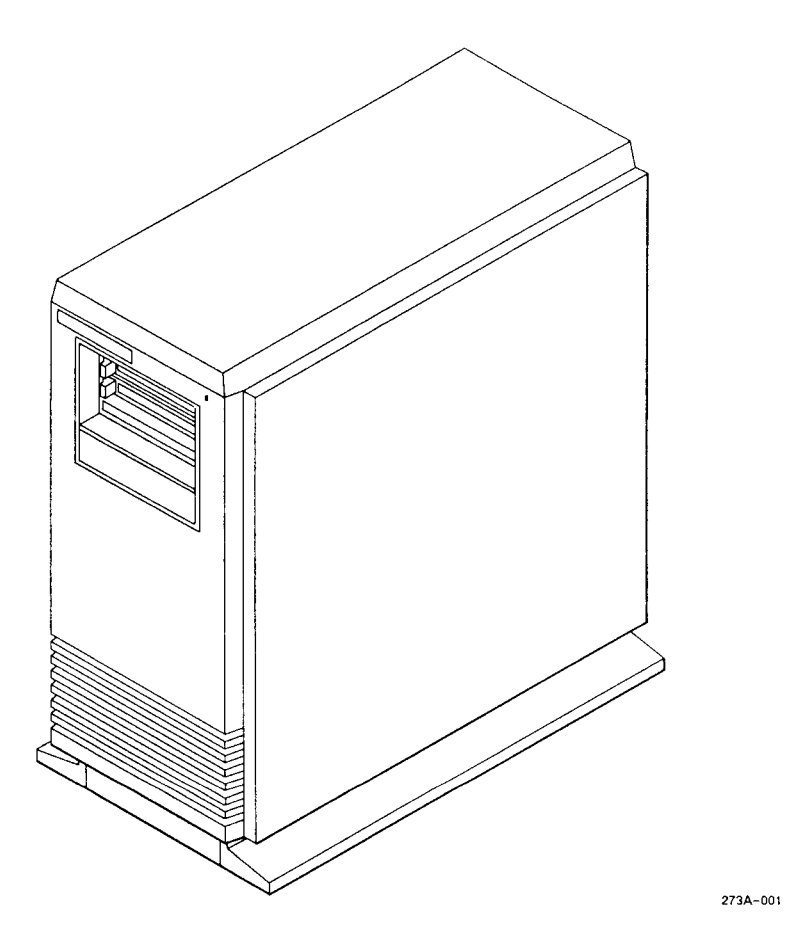

Figure 1-1. The S/221 and S/222 Computer System

### S/221 Configuration

The S/221 includes the following:

- four-slot card cage, which holds one Memory Expansion board and up to three I/O Expansion boards
- 500W power supply
- QIC tape drive
- up to three hard disk drives

### S/222 Configuration

The S/222 includes the following:

- six-slot card cage, which holds one Memory Expansion board, up to three I/O Expansion boards, and up to two VME Expansion Cards
- 500W power supply
- QIC tape drive
- up to three hard disk drives

### **EXPANSION BOARDS**

There are three types of expansion boards available for S/221 and S/222 systems.

Memory Expansion boards are installed in slot 1 of the I/O card cage and are available in 2M-byte and 4M-byte sizes.

*I/O Expansion boards* are installed in the I/O card cage. I/O Expansion boards provide additional I/O ports, and they can enhance system performance. The following I/O Expansion boards are available (consult the current sales guide for a complete list):

- RS-232-C (10-channel or 20-channel)
- RS-422
- IOP (enhances RS-232-C performance)
- Ethernet Combo

VME Expansion cards are installed in the VME card cage in the S/222 configuration only. The following VME expansion cards are available (consult the current sales guide for a complete list):

- Ethernet Controller
- SMD Controller
- Half-Inch Tape Controller

# Purpose of This Manual

This manual has several purposes:

- to aid you in installing your S/221 or S/222 system
- to aid you in installing expansion boards, terminals, and disk drives
- to direct you to related documentation

### INTENDED AUDIENCE

This manual is written for the person who needs to install an S/221 or S/222 system. It can be used by people with various levels of computer experience. For example, some tasks, such as connecting the power cable, can be accomplished easily and with minimal computer experience. Other tasks, such as installing a hard disk drive, require more familiarity with computers.

### MANUAL ORGANIZATION

The seven chapters in this manual are organized to guide you through the installation process.

- This chapter, "Overview," contains an introduction to the S/221 and S/222 systems and this manual.
- Chapter 2, "Getting Started," contains information on locating, unpacking, and inspecting the systems.
- Chapter 3, "Attaching Terminals, Printers, and Modems," describes where and how to attach additional terminals, printers, and modems.

- Chapter 4, "Booting Your System," presents information on how to power on the system and install the CTIX operating system.
- Chapter 5, "Powering Down and Restarting Your System," contains instructions for properly powering down and restarting the S/221 and S/222.
- Chapter 6, "Installing Expansion Boards," contains information on installing and removing Memory and I/O Expansion boards, and VME Expansion cards.
- Chapter 7, "Installing Hard Disk Drives," contains instructions for installing and removing Winchester 5-1/4-inch hard disk drives.

In addition, the following appendixes are included:

- Appendix A, "System Status Codes," lists the status codes used during system boot operations.
- Appendix B, "S/221 and S/222 Specifications," presents the physical dimensions and environmental limitations of the S/221 and S/222.
- Appendix C, "Cable Specifications," presents information on constructing the cables required for this system.
- Appendix D, "QIC Maintenance," contains procedures for cleaning the QIC tape drive.
- Appendix E, "Replacing the Battery and Fuse," describes how to replace the battery and fuse.

A glossary of technical terms is located after the appendixes.

# <u>Getting Started</u>

This chapter contains information on how to prepare for installing the S/221 and S/222. Preparation includes:

- checking that you have the proper tools
- checking that you have selected the best location for your system
- unpacking and checking that you have all necessary equipment
- inspecting your system

# **Required** Tools

You will need the following tools to complete the procedures in this manual:

- 1/4-inch hex nutdriver
- 11/32-inch hex nutdriver
- phillips screwdriver
- small flathead screwdriver

# Choosing a Location

By now you should have selected a location in which to install your system. Before installing the system, however, you should verify that this location meets all of the requirements summarized in the paragraphs below.

### FLOOR PLAN

The S/221 and S/222 are designed to operate in any typical office environment. Any floor plan that provides adequate ventilation and clearance is acceptable.

### Floor

The floor should be a firm foundation, free from abrupt movement. The floor can be carpeted, but it is recommended that the carpeting be antistatically treated (or that an antistatic mat be placed directly under and around the enclosure).

### Clearance

Leave at least 30 inches of space on both sides of the enclosure to allow a technician to access internal hardware (or leave enough slack in the cables to allow the system to be moved to such a location without disconnecting cables). Allow at least 4 inches of clearance at the rear of the enclosure for cooling and cable routing.

#### **Power Outlets**

A grounded electrical outlet conforming to electrical code requirements should be located near your system. It is recommended that this outlet not be on the same circuit as any other high-wattage electrical system (such as lights or air conditioning). The following power requirements must be met:

- applicable 110V or 230V independent power source (not shared with any other system)
- proper grounding

Appendix B, "S/221 and S/222 Specifications," contains power specifications for your system.

### Cabling

All cables should be routed from the bottom rear of the cabinet (as described in Chapter 3, "Attaching Terminals, Printers, and Modems") so that airflow is not impeded. Be sure cables are not placed in the way of chair legs or chair wheels, or in high-traffic areas.

NOTE: To assure compliance with electrostatic discharge and electromagnetic interference (ESD/EMI) specifications, it is recommended that only shielded cables be used to connect the S/221 and S/222 to other devices (see Appendix C, "Cable Specifications"). The maximum cable length specifications are:

| RS-422           | 1,200 feet (sum of all cables on cluster line) per channel |
|------------------|------------------------------------------------------------|
| RS-232-C         | 50 feet (each cable)                                       |
| Parallel printer | 10 feet (each cable)                                       |

### **ENVIRONMENTAL REQUIREMENTS**

The room in which the system is to be installed should be relatively dustfree. Keep the system fully assembled during normal operation.

#### Heat

Environmental temperature operating limits for the S/221 and S/222 are Minimum: 10°C (50°F) Maximum: 40°C (104°F) If recommended operating conditions are exceeded, shut the system down. Placing the unit in direct sunlight is not recommended but will not harm system performance so long as the temperature is within ambient specifications (higher temperatures will overheat internal electrical components). You should not place external peripherals, especially printers, in direct sunlight.

### Air Conditioning

A fully configured S/221 or S/222 dissipates 700W (2390 BTU/hr). Be sure that your air conditioning system can handle this increase in cooling load.

If your system has been delivered from an environment with either an ambient temperature significantly lower than room ambient or a high relative humidity, let it warm up gradually (for several hours) to room ambient conditions before turning power on to minimize the harmful effects of condensation. Condensation can occur when a cold device is subjected to a warmer environment. Condensation can cause corrosion of plated surfaces and/or severe disk drive damage.

### Airflow

The S/221 and S/222 are cooled by a small fan inside each unit. This fan circulates air throughout the enclosure. Therefore, you do not need to set the system directly under an air conditioning vent. You may need such vents for external peripherals (such as printers) which may not have internal air circulation fans.

Do not block the input and output vents with chairs, cables, or other equipment.

# Unpacking the S/221 and S/222

Once you have determined a location for your system, you are ready to unpack it from its shipping container (if you have not already done so). The Installation Sheet shipped with the system contains unpacking instructions. After you have unpacked the system use the following checklist to make sure that you have the standard equipment:

### Equipment from the Shipping Container

S/221 or S/222
Power cable
QIC tape

Next, you should unpack all terminals you want to attach to your system. The S/221 and S/222 require at least one terminal and one terminal cable for proper operation. Refer to the installation manual for your terminal for information on unpacking, assembling, and testing your terminal.

### Terminals

- □ Terminals (RS-232-C and/or RS-422)
- Terminal cables (one per terminal, RS-232-C and/or RS-422)
- □ RS-422 terminators

The system is shipped fully equipped with whatever expansion equipment you ordered. The S/221 and S/222 can contain some or all of the following:

### **Expansion Equipment**

- one Memory Expansion board
- up to three I/O Expansion boards
- up to two VME Expansion cards (\$/222 only)
- up to three hard disk drives

# Inspecting Your System

Next, inspect your system to make sure that it has sustained no visible damage during shipping and that all of the equipment has been properly installed. Follow these steps to inspect the S/221 or S/222:

1. Move to the rear of your system and examine the I/O card cage. (Figures 2-1 and 2-2 show the location of the card cage for each configuration.) Examine the connectors on the CPU board and the power connector for any visible signs of damage.

If you have an S/222, also inspect the VME card cage (see Figure 2-2) for any visible signs of damage.

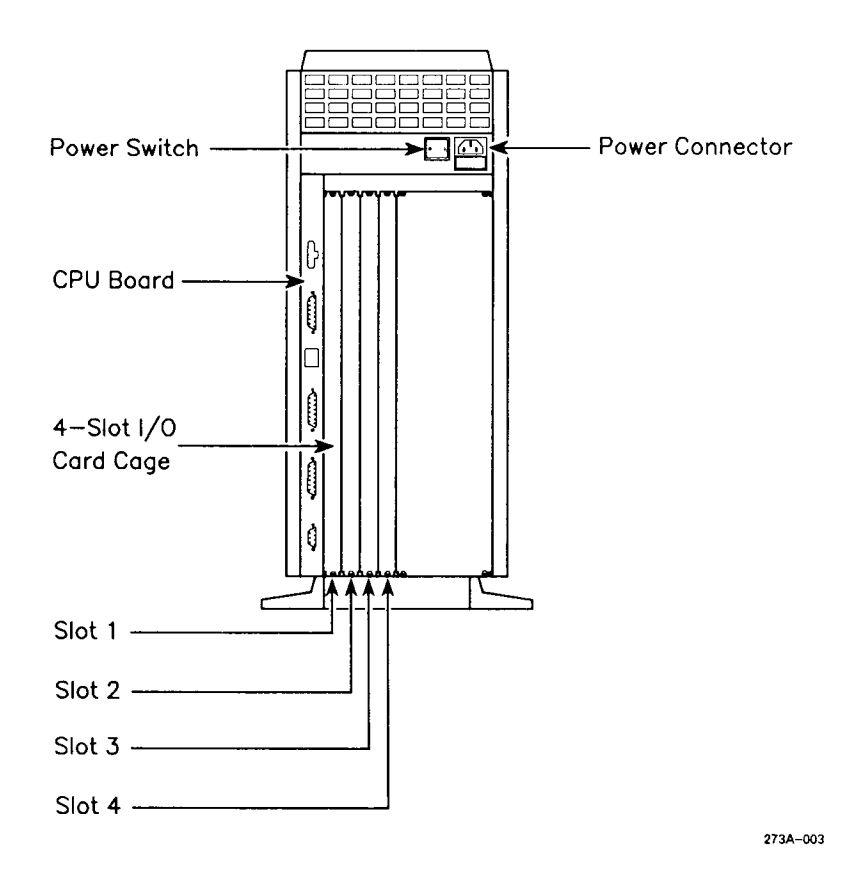

Figure 2-1. S/221 Configuration Components (Rear View)

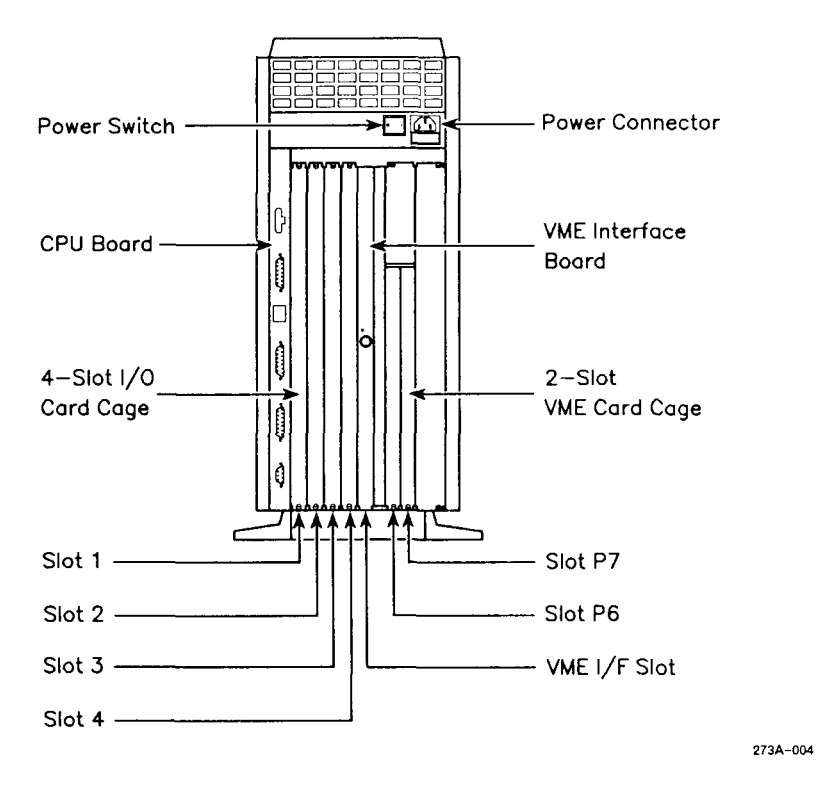

Figure 2-2. S/222 Configuration Components (Rear View)

- 2. Make sure that the boards you ordered are installed in the correct slots of the card cage.
  - a. The Memory Expansion board is installed in slot 1.
  - b. I/O Expansion boards are installed in slots 2 through 4. Slot 4 usually contains an RS-422 or IOP Expansion board.
  - c. Figure 2-3 shows you what each Memory and I/O Expansion board looks like. If any board is incorrectly installed, see Chapter 6, "Installing Expansion Boards."
- 3. In S/222 systems, check the additional slots of the VME card cage.
  - a. A VME Interface board is installed in slot VME/IF.
  - b. VME Expansion cards are installed in slots P6 and P7.
  - c. Figure 2-4 shows you what VME Expansion cards look like (for a complete list of available cards, consult the current sales guide). If any card is incorrectly installed, see Chapter 6, "Installing Expansion Boards."
- 4. Move to the front of your system and inspect the QIC tape drive for any visible signs of damage.

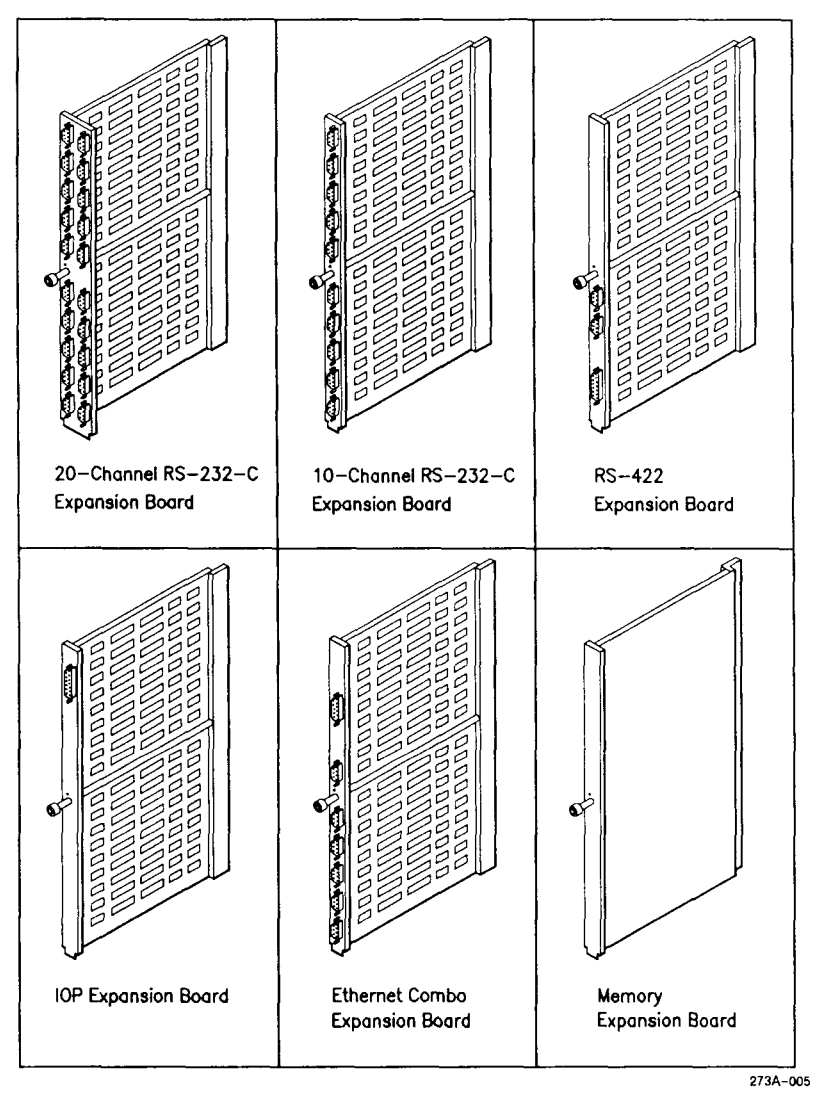

Figure 2-3. Memory and I/O Expansion Boards

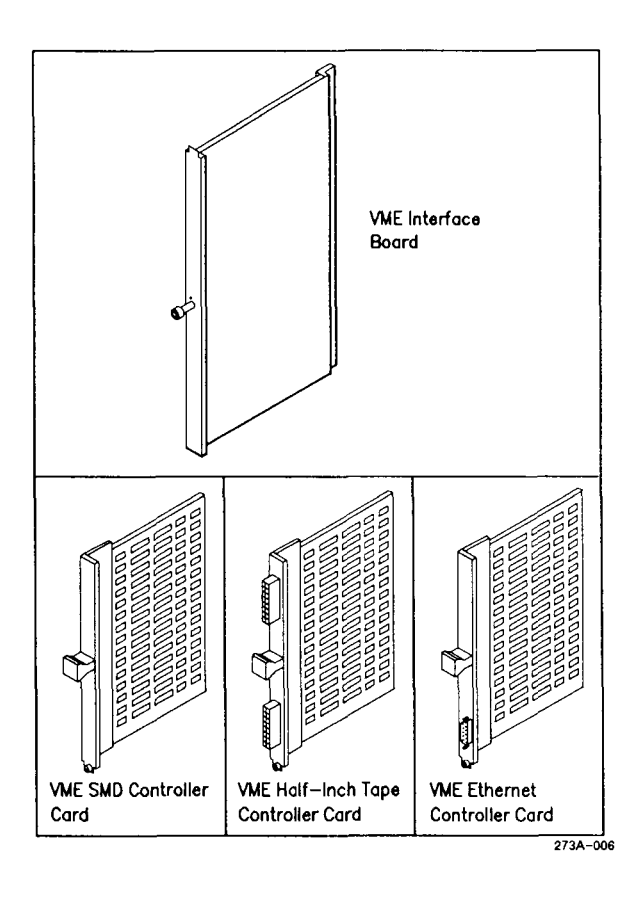

Figure 2-4. VME Interface Board and VME Expansion Cards

# Attaching Terminals, Printers, and Modems

3

This chapter presents information on attaching peripheral devices to your system. The following procedures are described:

- unpacking all equipment you plan to attach
- attaching additional terminals
- attaching parallel printers
- attaching serial printers and modems

# Unpacking Peripherals

Unpack each peripheral when you are ready to attach it to your system. Before you install a device, be sure to read the manual shipped with the device. The manual will usually (but not always) contain information on installing and configuring the device.

# Attaching Terminals

You can attach two types of terminals to the S/221 and S/222. RS-232-C terminals are connected to the two RS-232-C channels on the CPU board or to any of the channels on the RS-232-C Expansion boards or Ethernet Combo board. RS-422 terminals are connected to the two cluster channels of the RS-422 Expansion board. Figure 3-1 shows the location of these channels.

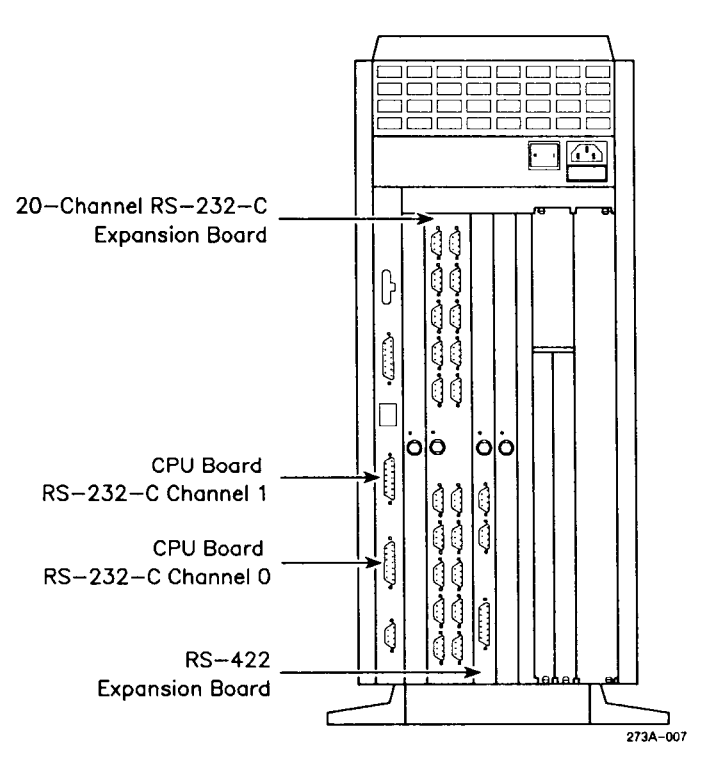

Figure 3-1. Location of Terminal Ports

#### **ATTACHING RS-232-C TERMINALS**

RS-232-C terminals can be connected to the S/221 and S/222 in these locations:

- two RS-232-C channels on the CPU board
- any of the channels on an RS-232-C Expansion board
- six RS-232-C channels on the Ethernet Combo board

#### Attaching Terminals to the CPU Board

The CPU board contains two 25-pin RS-232-C channels designed specifically to connect terminals. These channels are labeled channel 0 and channel 1. You must attach a terminal to channel 0 when you initially boot the system.

An RS-232-C channel requires an RS-232-C crossed cable with 25-pin connectors on both ends. See Appendix C, "Cable Specifications," for cable information and pin assignments.

To connect a terminal an RS-232-C channel on the CPU board,

- 1. Insert one 25-pin connector into the proper channel on the CPU board (see Figure 3-2).
- 2. Insert the other 25-pin connector into the RS-232-C port on the terminal.
- 3. Tighten the jackscrews that secure the connectors in place.

# Attaching Terminals to an Ethernet Combo Board or RS-232-C Expansion Board

RS-232-C terminals can also be attached to the six RS-232-C channels on an Ethernet Combo board, or to any of the channels on a 10-channel or 20-channel RS-232-C Expansion board. These expansion boards can be located in slots 2, 3, and 4 of the card cage.

An RS-232-C channel requires an RS-232-C crossed cable with a 25-pin connector on one end and a 9-pin connector on the other end. See Appendix C for cable information and pin assignments.

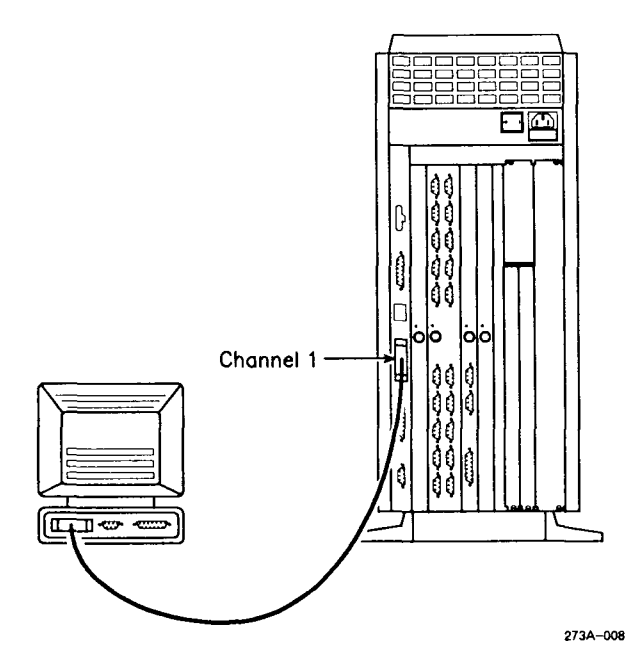

Figure 3-2. Attaching a Terminal to Channel 1 of the CPU Board

To connect a terminal to an Ethernet Combo board or RS-232-C Expansion board:

- 1. Insert the 9-pin connector into the channel on the Ethernet Combo board or RS-232-C Expansion board (see Figure 3-3).
- 2. Insert the 25-pin connector into the RS-232-C port on the terminal.
- 3. Tighten the jackscrews that secure the connectors in place.

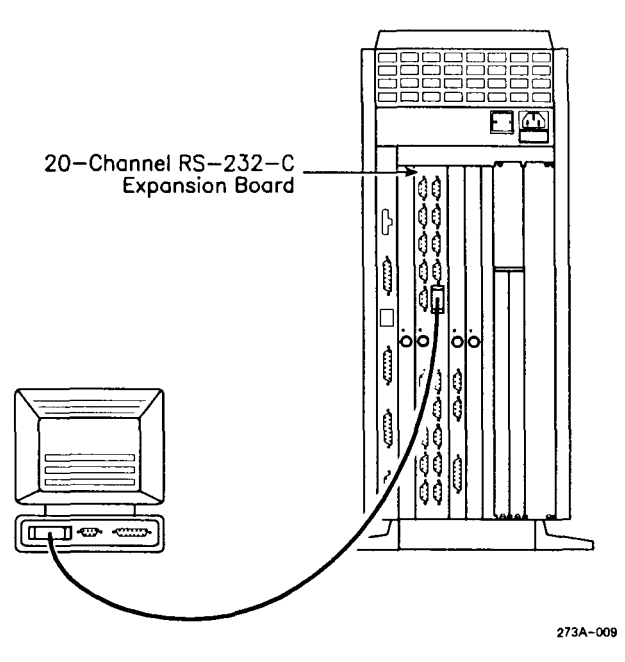

Figure 3-3. Attaching a Terminal to a 20-Channel RS-232-C Expansion Board

### **ATTACHING RS-422 TERMINALS**

The RS-422 Expansion board contains two cluster channels; each cluster channel can support up to eight RS-422 terminals. This board can be installed in slot 4 of the I/O card cage.

NOTE: If you have an IOP Expansion board installed in your system, you cannot install an RS-422 Expansion board.

An RS-422 cluster channel requires an RS-422 cable with 9-pin connectors on each end. See Appendix C for cable information and pin assignments.

To connect a terminal to an RS-422 Expansion board,

- 1. Insert one 9-pin connector into the connector labeled Cluster Channel on the RS-422 Expansion board (see Figure 3-4).
- 2. Insert the other 9-pin connector into one of the two RS-422 plugs on the first cluster terminal.
- 3. If no other terminals are to be connected on this line, insert an RS-422 terminator into the unused plug. (See Appendix C for terminator information.)
- 4. Tighten the jackscrews that secure the connectors in place.

To connect several RS-422 terminals to one RS-422 cluster channel after the first terminal has been connected,

- 1. Insert one 9-pin connector into the available RS-422 cluster channel on the first terminal.
- 2. Insert the other 9-pin connector into one of the two RS-422 ports on the second terminal.
- 3. Continue this procedure until all terminals are connected (see Figure 3-4).

NOTE: The maximum cluster length for each cluster communications channel is 1,200 feet.

- 4. Insert an RS-422 terminator into the unused plug of the last cluster terminal on the line. (See Appendix C for terminator information.)
- 5. Tighten the jackscrews that secure the connectors in place.
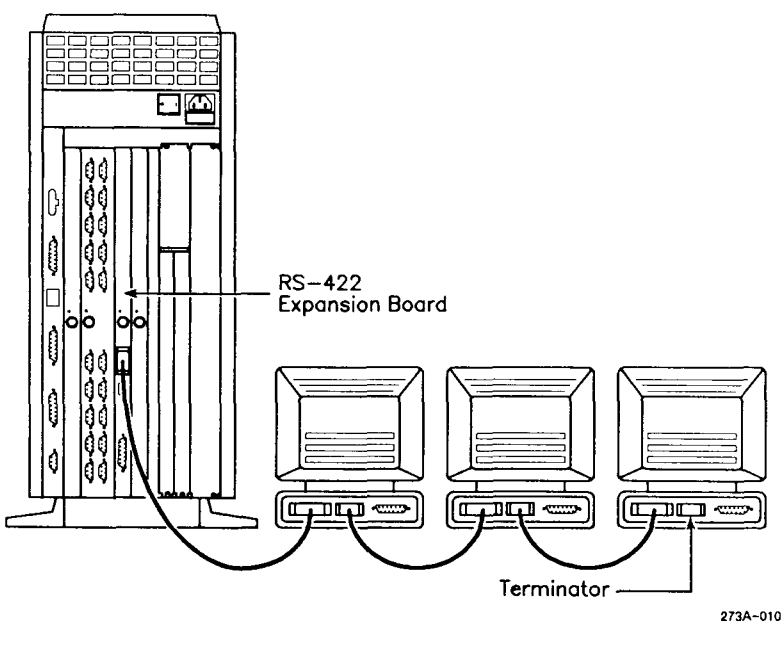

Figure 3-4. Attaching RS-422 Terminals to an RS-422 Expansion Board

### Attaching Parallel Printers

Parallel printers are connected to the channel labeled Parallel Printer on any of the following:

- CPU board
- RS-422 Expansion board
- IOP Expansion board

Parallel printer connectors require parallel printer cables to complete the connection. See Appendix C for cable information and pin assignments.

The instructions for connecting a parallel printer to any parallel printer channel are identical. To connect a parallel printer,

- 1. Insert the 25-pin connector into the parallel printer channel. (See Figure 3-5, which shows connection to an RS-422 Expansion board.)
- 2. Insert the 36-pin connector into the printer port.
- 3. Tighten the jackscrews that secure the connectors in place.

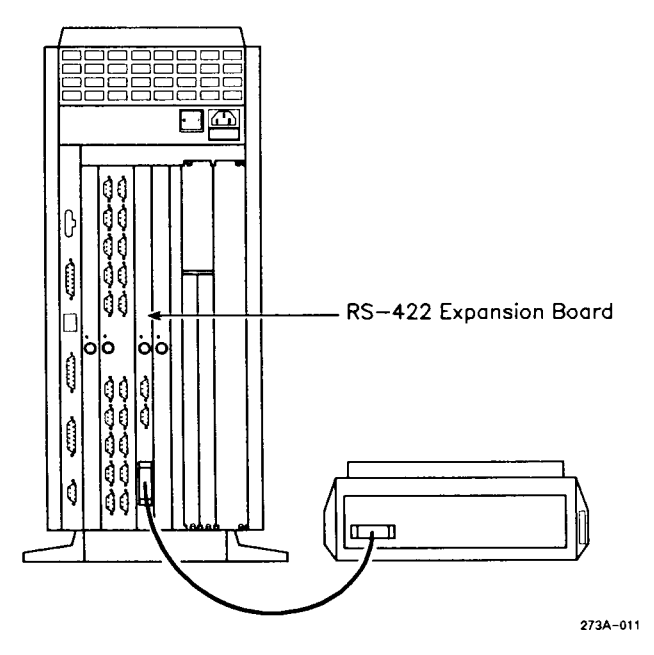

Figure 3-5. Attaching a Parallel Printer

## Attaching Modems and Serial Printers

Modems and serial printers are connected to the RS-232-C channels on the RS-232-C Expansion boards or Ethernet Combo board. These channels must be configured in the software to support these peripherals. See the current Release Notice for more information. An RS-232-C channel on an Ethernet Combo board or RS-232-C Expansion board requires an RS-232-C cable with a 9-pin connector on one end and a 25-pin connector on the other end. See Appendix C for cable information and pin assignments.

To connect a modem or serial printer to the Ethernet Combo board or RS-232-C Expansion board,

- 1. Insert the 9-pin connector into the channel on the Ethernet Combo board or RS-232-C Expansion board (see Figure 3-6).
- 2. Insert the 25-pin connector into the RS-232-C port on the modem or serial printer.
- 3. Tighten the jackscrews that secure the connectors in place.

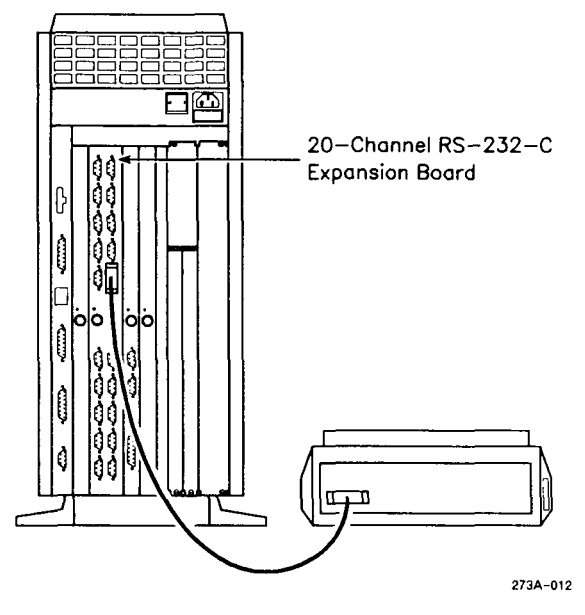

Figure 3-6. Attaching a Serial Printer

**Booting Your System** 

This chapter presents information on initially booting your system so that you can install the CTIX operating system. To boot your system,

- attach an RS-232-C terminal to channel 0 on the CPU board
- attach the power cord
- turn on the power
- insert the QIC (software) Installation tape
- refer to the current Release Notice to properly install the CTIX operating system

## Attaching an RS-232-C Terminal to Channel 0 on the CPU Board

In order to initially boot the S/221 or S/222, you must connect an RS-232-C terminal to channel 0 on the CPU board. This will require an RS-232-C crossed cable with 25-pin connectors on both ends (see Appendix C, "Cable Specifications," for more information on cables).

See Chapter 3, "Attaching Terminals, Printers, and Modems," if you have not attached a terminal to this channel.

## Powering Up the S/221 and S/222

To power up your system, you need to connect the power cable, and then turn on the power.

**Caution:** Before you begin these procedures, check that the power switch (shown in Figure 4-1) is in the off (0) position.

#### ATTACHING THE POWER CORD

Before attaching the power cord, check that the outlet into which you are plugging your system supplies the proper voltage and that it is not shared by any other high-current system (such as air conditioning). The voltage needed for your system is listed on a serial label near the power cord outlet.

To connect the 6-foot ac power cord to the S/221 or S/222,

- 1. Insert the ac cable connector into the mating connector on the power supply (see Figure 4-1).
- 2. Insert the other end of the cable into the ac power outlet.

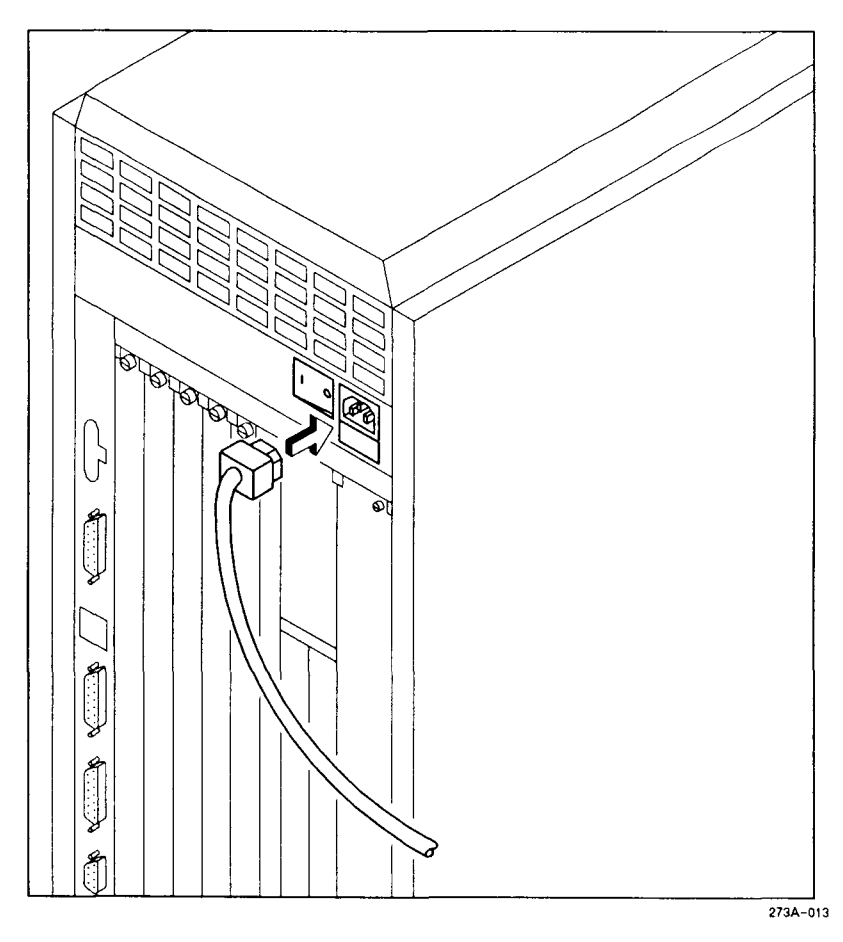

Figure 4-1. Attaching the Power Cord

#### LOADING THE QIC INSTALLATION TAPE

Before you can use the S/221 or S/222, you must install the CTIX operating system. The QIC Installation tape (needed to begin the installation) is shipped with the S/221 and S/222.

Unpack the QIC Installation tape, then insert it into the QIC tape drive as shown in Figure 4-2.

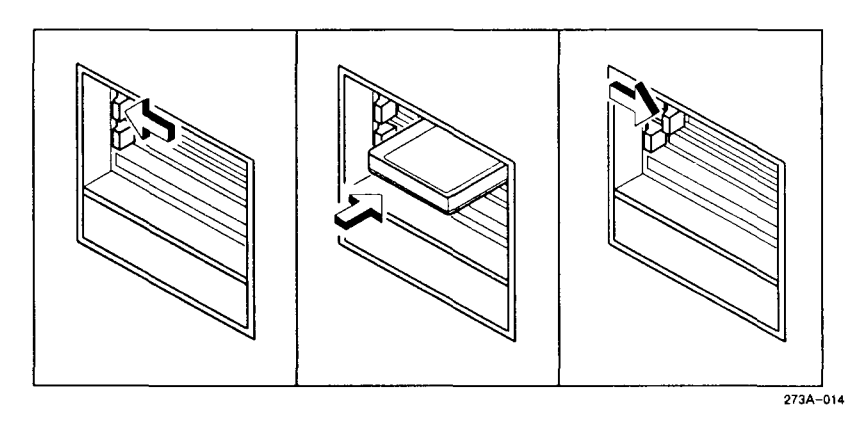

Figure 4-2. Inserting a QIC Tape

#### TURNING ON THE POWER

When the QIC tape is in the tape drive, you can turn on the power. To turn on the power,

- 1. Locate the power switch (see Figure 4-3).
- 2. Press the left side of the switch (marked with a 1) until it clicks over.

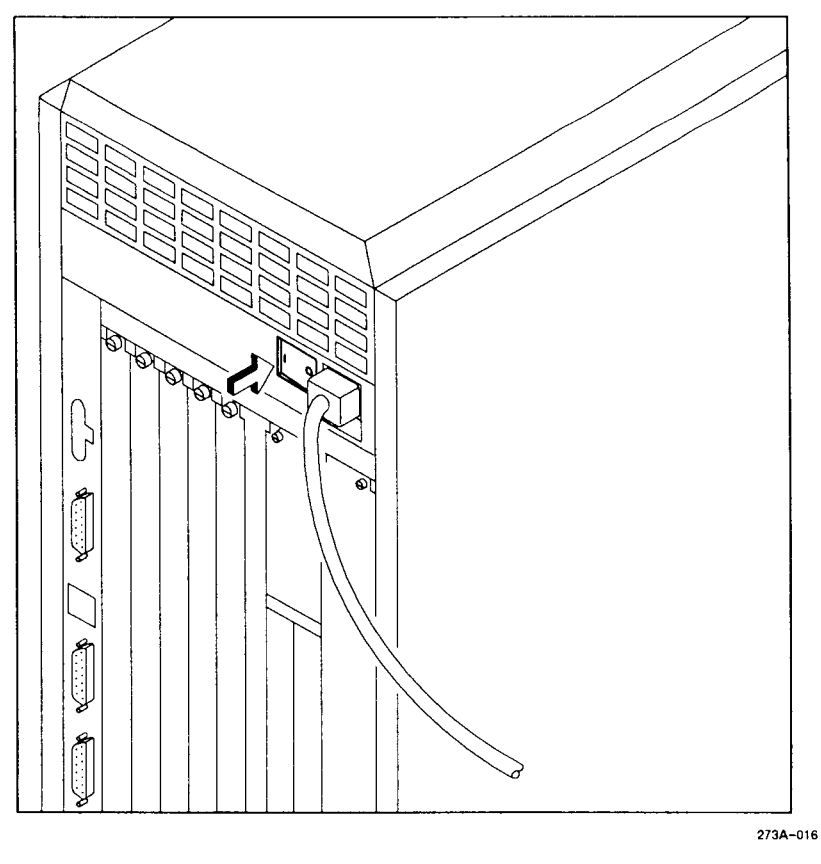

Figure 4-3. Turning On the Power

The fan immediately comes up to speed. The activity indicator on the front panel should blink intermittently. It takes the S/221 and S/222 about 2 minutes to complete the power-up sequence.

NOTE: During the boot sequence, LEDs located on the CPU board (and visible only by removing the right side panel) will indicate boot status. These are documented in Appendix A, "System Status Codes."

The following boot ROM message appears on the screen of the terminal that is connected to channel 0 on the CPU board:

WELCOME TO S/MT SERIES CTIX Do you wish to continue and install the CTIX software on drive 0 ('yes' or 'no')?

Once you receive this prompt you are ready to install the CTIX operating system. Refer to the current Release Notice for instructions. If you do not receive this prompt, you must start up the terminal connected to channel 0 in Emulate mode. See the discussion below for more information.

#### STARTING TERMINALS IN EMULATE MODE

If you connected a programmable terminal (PT) or graphics terminal (GT) to channel 0 on the CPU board, that terminal must be started in Emulate mode. If you do not, this error message is continually displayed on the terminal screen:

E:AB

Emulate mode causes the terminal to function as though it were communicating with the S/221 or S/222 on an RS-232-C cable.

To start your PT or GT in Emulate mode:

- 1. Turn the terminal off.
- 2. Hold the space bar down while you turn the terminal on. Continue to hold the space bar down until the boot ROM prompt appears. The boot ROM prompt does not appear if you release the space bar before the prompt appears.

The prompt from a GT with Version 1.0 or 2.0 boot ROM looks like this:

V 2.0 T 222 F 801 R 09 P 00 I B,C,E,F,I,P,R,S,T: The prompt from a PT with Version 1.0 boot ROM looks like this:

V 1.0 B,C,E,F,M,R,S,T:

The prompt from a PT with Version 2.0 boot ROM looks like this:

V 2.0 B,C,E,F,I,P,R,S,T,W:

- 3. Press E (for Emulate).
- 4. After several minutes, the following prompt appears on the screen:

login:

If your PT or GT contains a boot ROM version below 2.0, this prompt will be garbled. If so, you must download additional information by typing

PTDL for PTs

GTDL for GTs

Then press Return.

The correct prompt will appear after a few minutes.

The terminal now functions like an RS-232-C terminal. You can proceed to install the CTIX operating system as described in the current Release Notice.

## Powering Down and Restarting Your System

This chapter presents information on properly powering down your system. It is important that you follow this procedure to prevent possible damage to the file system. (This procedure is also documented in the *MightyFrame Series Administrator's Reference Manual*).

Information on properly restarting the S/221 and S/222 can be found at the end of this chapter.

To correctly power down your system,

- log in as root (see below) and find out who is using the system
- instruct everyone using the system to log out
- shut down the CTIX operating system
- power down the S/221 or S/222

## Shutting Down the Operating System

Before you power down your system you must shut down the operating system. If you do not follow these procedures, you may damage the file system when you turn the power off. To properly shut down the CTIX operating system,

- 1. Log in as root by typing **root**, pressing **Return**, typing the appropriate password, then pressing **Return**.
- 2. Type who and press Return.

A list of logged-in users appears on the screen. Instruct these users to log off before proceeding to step 3. When you (root) are the only user left on the system, proceed to step 3.

3. Type shutdown and press Return. These messages appear on the terminal screen:

#### SHUTDOWN PROGRAM

Thu Jan 30 15:11:33 PST 1988

Do you want to send your own message?:

- 4. Type y (for yes) or n (for no) and press Return. (If you are unfamiliar with this procedure, type n.) The shutdown program terminates all processes.
- 5. Other messages and prompts appear. When this message appears, you can turn the power off:

OK to stop or reset processor

## Shutting Off the Power

Once you have shut down the operating system you are ready to turn the power off. To turn off the power,

- 1. Locate the power switch (see Figure 5-1).
- 2. Press the right side of the switch (marked with a 0) until it clicks over.

You will immediately hear the fan stop, and the activity indicator on the front panel will no longer flash.

## Restarting Your System

When you are ready to turn the power back on to your system, simply press the left side of the power switch (marked with a 1) until it clicks over. The fan will immediately come up to speed, and the activity indicator on the front panel will intermittently blink. After about 2 minutes, your system is ready for normal operation.

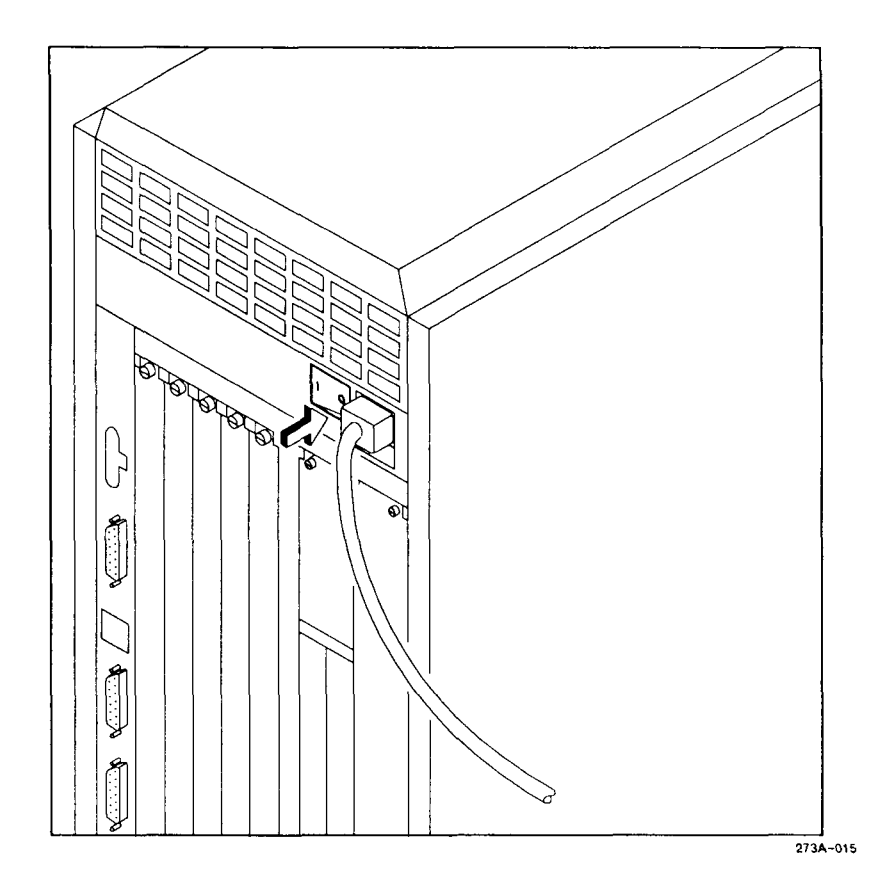

Figure 5–1. Powering Down the S/221 and S/222

## Installing Expansion Boards

This chapter presents information on removing and installing expansion boards in the S/221 and S/222. Expansion boards are installed in the I/O card cage and, in the S/222 configuration, in the VME card cage.

This chapter covers the following procedures for installing expansion boards in the I/O card cage:

- determining the location for the expansion board
- powering down the system
- removing an existing expansion board
- removing a blank panel
- installing an expansion board

This chapter also describes the following procedures for installing VME expansion cards (including single-height cards) in the VME card cage (S/222 only):

- powering down the system
- removing an existing VME Expansion card
- removing a blank panel
- installing a standard VME Expansion card
- installing a single-height VME Expansion card

# Installing an Expansion Board in the I/O Card Cage

#### DETERMINING THE LOCATION OF AN EXPANSION BOARD

You can expand your system by adding or exchanging expansion boards in the I/O card cage (located in the rear of the S/221 and S/222). Several expansion boards are available for the S/221 and S/222, including the following:

- Memory Expansion
- RS-232-C Expansion (10-channel and 20-channel)
- Ethernet Combo
- RS-422 Expansion
- IOP Expansion

Before you install an expansion board, you need to determine the slot in which to install it.

#### **Memory Expansion Board**

Memory Expansion boards are installed only in slot 1 of the I/O card cage, and are installed with the components facing towards the CPU board. They are available in 2M-byte and 4M-byte increments. Only one Memory Expansion board can be installed per system.

#### **RS-232-C Expansion Boards**

There are two types of RS-232-C Expansion boards available for your system: 10-channel and 20-channel. The 10-channel board supports up to 10 RS-232-C terminals and/or serial peripherals (for example, serial printers and modems). The 20-channel board supports up to 20 RS-232-C terminals and/or serial peripherals.

The 10-channel RS-232-C Expansion board is installed in slots 2, 3, and 4 of the S/221 and S/222. The 20-channel RS-232-C Expansion board can only be installed in slots 2 or 3, because it will take up two slots. Each RS-232-C Expansion board is installed with the components facing away from the CPU board.

NOTE: When you attach a serial peripheral to an RS-232-C channel, you need to configure that channel to support the peripheral. See the MightyFrame Series Administrator's Reference Manual for more information.

#### **Ethernet Combo Board**

The Ethernet Combo board contains one Ethernet channel and six RS-232-C channels. It is installed slots 2 or 3 with the components facing away from the CPU board. Note that due to slot designations, the Ethernet Combo board cannot be installed in the S/222 if an RS-422 or IOP Expansion board is installed in slot 4.

#### **RS-422 and IOP Expansion Boards**

The RS-422 or IOP Expansion boards are installed in slot 4 with the components facing away from the CPU board. You can install only one of these boards per system.

The RS-422 Expansion board contains two RS-422 channels and supports up to eight RS-422 terminals (four per channel). The board also contains a parallel printer channel.

The IOP Expansion board expands the system by upgrading the performance of the RS-232-C channels. The board also contains a parallel printer channel.

#### **POWERING DOWN THE S/221 AND S/222**

You need to power down your system before you can install or remove an expansion board. See Chapter 5, "Powering Down and Restarting Your System," for instructions.

#### **REMOVING AN EXPANSION BOARD**

If you are replacing an expansion board, you may need to remove a board from the I/O card cage. To remove an expansion board from the I/O card cage,

- 1. Disconnect all peripheral cables from the expansion board.
- 2. Using the 11/32-inch hex nutdriver, loosen the jackscrew by turning it counterclockwise about 12 full rotations.
- 3. Slide the board out of the card cage (see Figure 6-1).
- 4. If you are not installing another expansion board in this slot, install a blank panel in the following manner:
  - a. Insert the tab at the top of the blank panel into the opening at the top of the card cage.
  - b. Seat the panel into the slot with firm pressure.
  - c. Tighten the captive screw with a flathead screwdriver.

NOTE: Blank panels must be installed in all vacant slots to assure proper ESD/EMI protection and cooling performance.

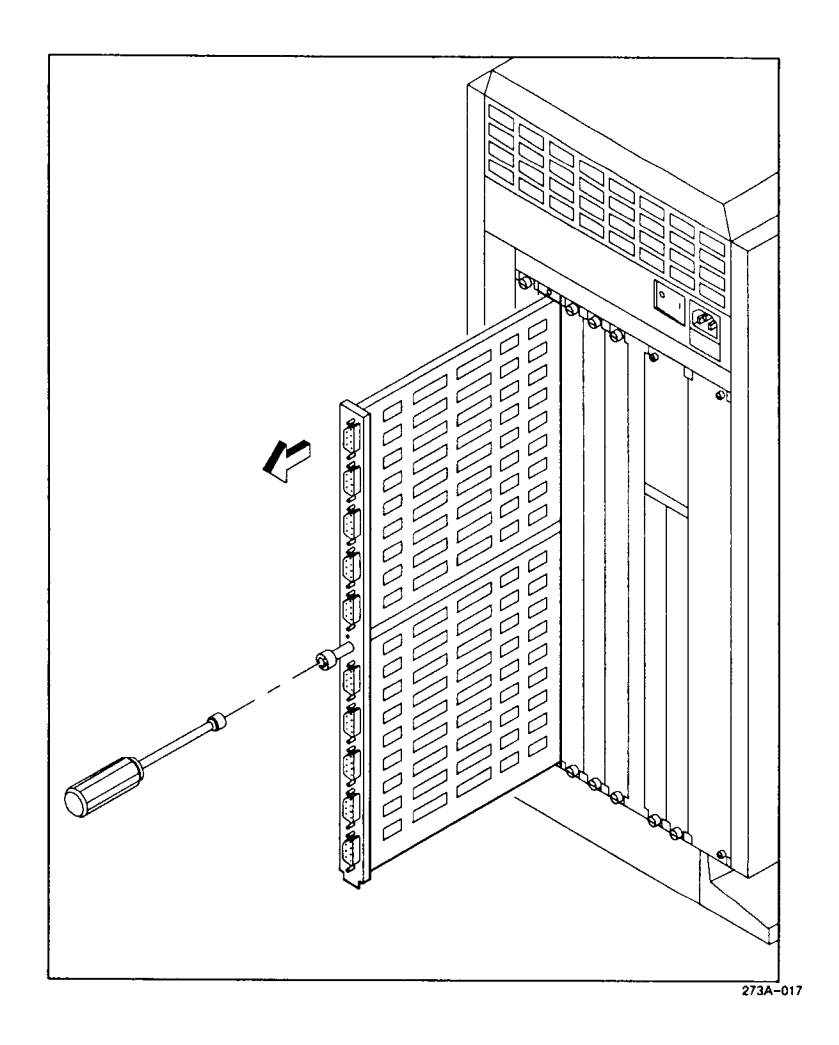

Figure 6-1. Removing an Expansion Board

#### **REMOVING A BLANK PANEL**

If you are installing an expansion board in a slot that does not currently hold an expansion board, you must remove the blank panel from the slot before you can install the expansion board. Save the blank panel for future use.

Two captive screws secure each blank panel to the card cage. To remove blank panels,

- 1. Loosen the captive screws with a flathead screwdriver. (They remain attached to the blank panel.)
- 2. Remove the blank panel (see Figure 6-2).

NOTE: Remember to leave blank panels in slots that do not contain expansion boards.

#### INSTALLING AN EXPANSION BOARD

Each expansion board is installed the same way. To install an expansion board,

- 1. Position the board so that the power LED is above the jackscrew.
- 2. Carefully slide the board into the guides in the I/O card cage until the board meets a solid resistance (see Figure 6-3).
- 3. Slowly push the board inwards and, at the same time, turn the jackscrew knob clockwise (using an 11/32-inch hex nutdriver) until it meets a solid resistance (approximately 12 full rotations). The board should be almost flush with the front surface of the card cage.

#### **RESTARTING YOUR SYSTEM**

See "Restarting Your System" in Chapter 5 for instructions.

#### **ATTACHING PERIPHERALS**

To attach peripherals to the expansion board you just installed, see Chapter 3, "Attaching Terminals, Printers, and Modems."

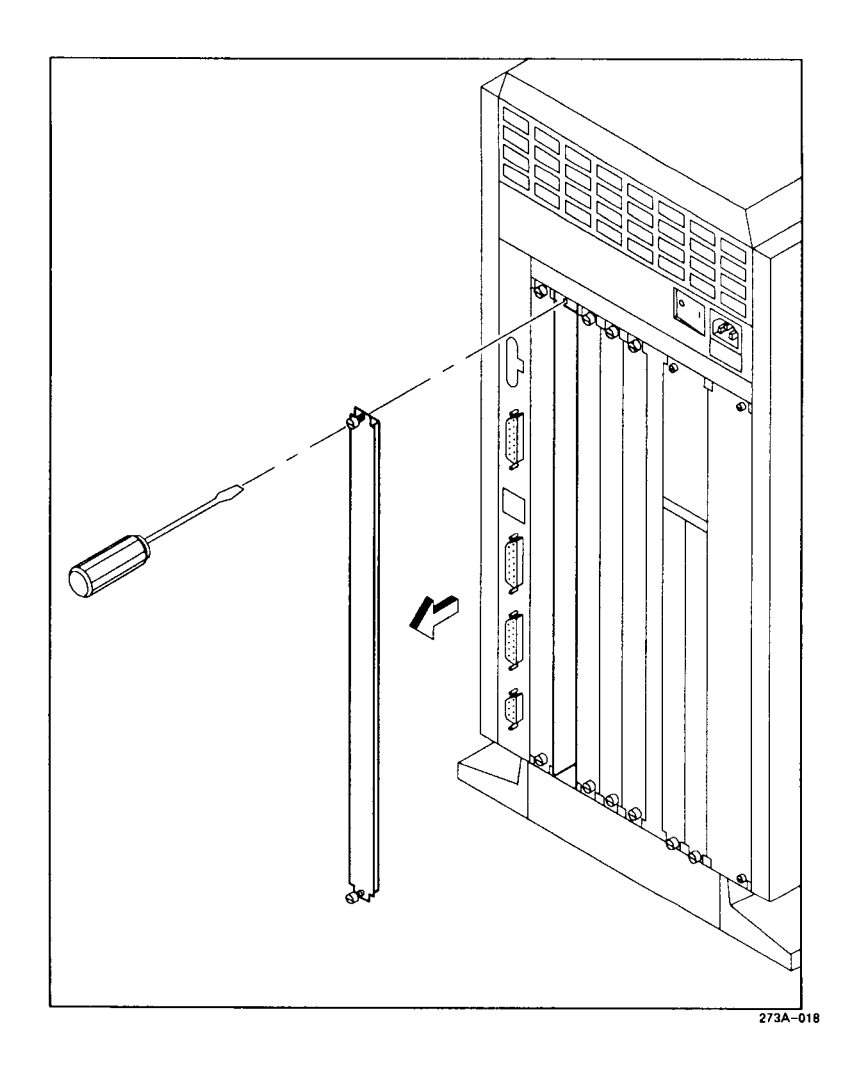

Figure 6-2. Removing a Blank Panel

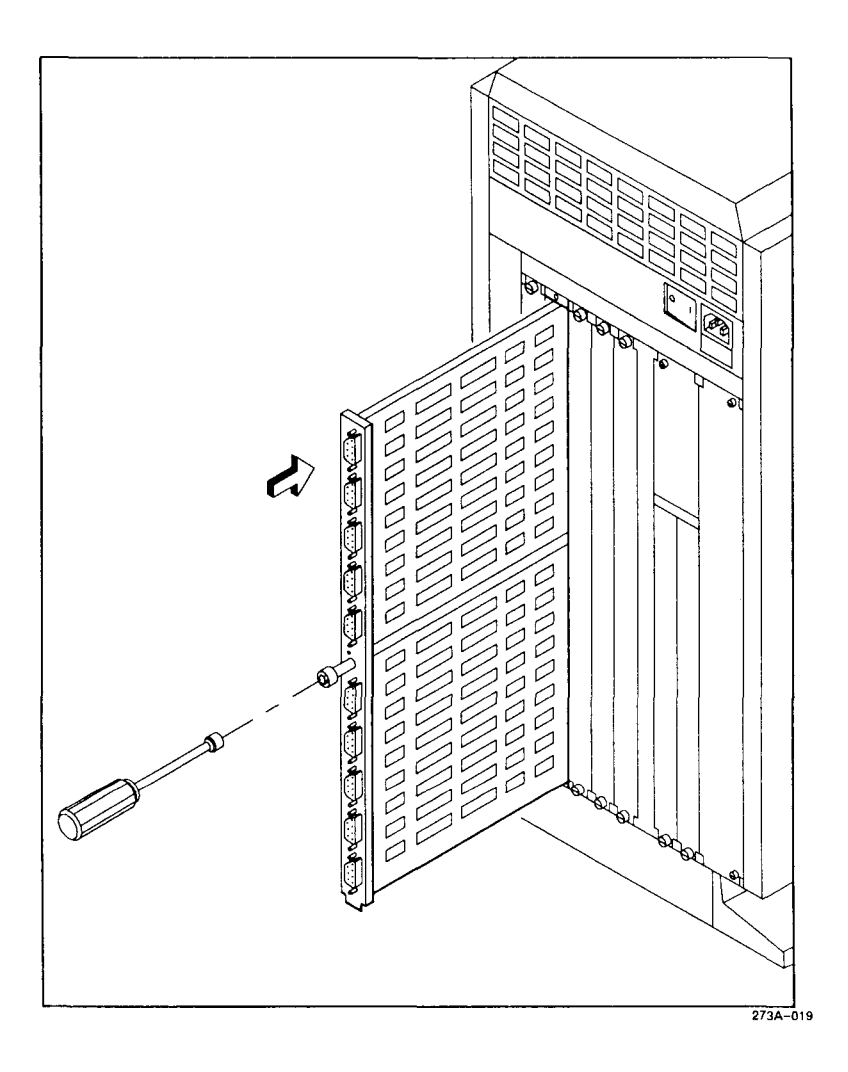

Figure 6-3. Installing an Expansion Board in the I/O Card Cage

# Installing a VME Expansion Card in the VME Card Cage

VME Expansion cards (standard and single-height) can be installed only in the S/222. The cards are installed in slots P6 and P7 of the VME card cage (see Figure 6-4) with the components facing away from the CPU board.

There are several VME Expansion cards available for your system (consult the current sales guide for a complete list):

- Ethernet
- SMD Controller
- Half-Inch Tape Controller

#### **POWERING DOWN YOUR SYSTEM**

You need to power down your system before you can install or remove a VME Expansion board. See Chapter 5 for instructions.

#### THE VME INTERFACE BOARD

The S/222 is shipped with the VME Interface board installed in the VME I/F slot of the I/O card cage. If you need to remove and reinstall a VME Interface board, follow the instructions in "Installing an Expansion Board in the I/O Card Cage," earlier in this chapter.

#### **REMOVING AN EXISTING VME EXPANSION CARD**

If you are replacing a VME Expansion card, you need to remove an existing card from the VME card cage. To remove a VME expansion card from the VME card cage,

- 1. Disconnect all peripheral cables from the expansion card.
- 2. Using a flathead screwdriver, loosen the captive screw at the bottom of the front panel of the card you are removing.

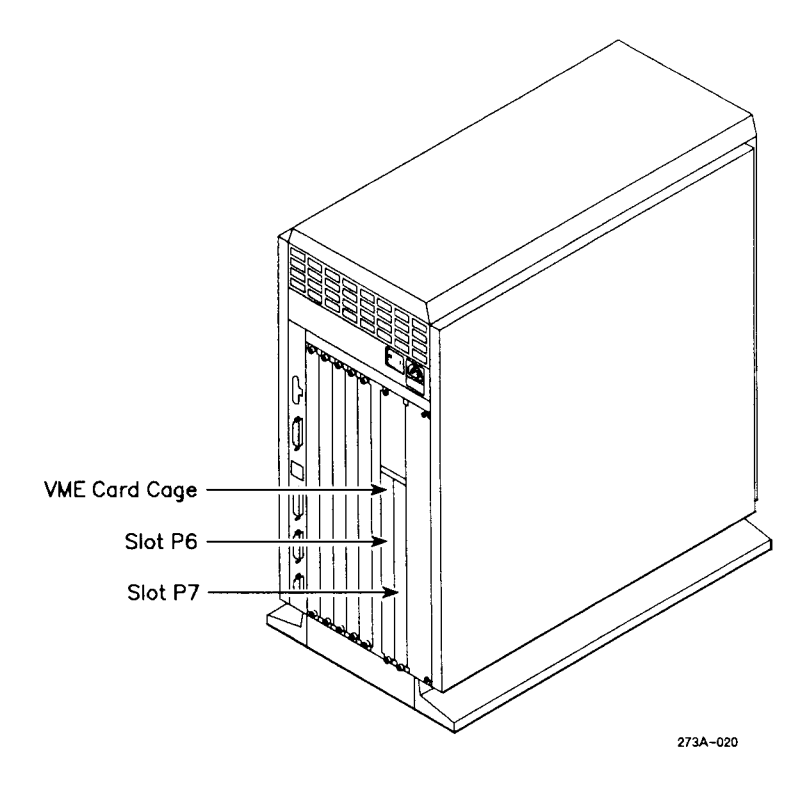

Figure 6-4. VME Card Cage (S/222 Only)

- 3. Grasp the handle on the card, give it a vertical tug to loosen it from the backplane, and slide the card out of the card cage.
- 4. If you are not installing another expansion card in this slot, install a blank panel in the following manner:
  - a. Insert the tab at the top of the blank panel into the opening at the top of the card cage.
  - b. Seat the panel into the slot with firm pressure.
  - c. Tighten the captive screw with a flathead screwdriver.

NOTE: Blank panels must be installed in all vacant slots to assure proper ESD/EMI protection and cooling performance.

#### **REMOVING A BLANK PANEL**

If you are installing a VME Expansion card into a slot that does not hold an expansion card, you must remove the blank panel from the slot before you can install the expansion card. Save the blank panel for future use.

One captive screw secures each blank panel to the local card cage. To remove blank panels:

- 1. Loosen the captive screw with a flathead screwdriver. (It remains attached to the blank panel.)
- 2. Remove the blank panel.

NOTE: Remember to leave blank panels in slots that do not contain VME Expansion cards.

#### INSTALLING A VME EXPANSION CARD

VME Expansion cards are installed in slots P6 and P7 of the VME card cage. There are two types of VME Expansion cards, standard and single-height. Installation instructions for single-height cards are given in "Installing a Single-Height VME Expansion Card," later in this chapter.

In addition, there are two types of standard cards: those installed with and without bulkheads. There is a slight difference in the way each is installed (as noted in the steps below).

To install a VME Expansion card,

- 1. Slide the VME Expansion card into the VME card cage slot.
- 2. Tighten the screw at the bottom of the card to secure it to the card cage.
- 3. Replace the blank panel in the same position it was in before you removed it. If the VME Expansion card contains a bulkhead (connectors), do not replace the blank panel.

- 4. If you are installing the card in slot P6, you must remove the VME jumpers from the backplane (you do not need to remove jumpers for cards installed in slot P7).
  - a. To access the VME card cage jumpers, you must remove the panel on the right side (as viewed from the rear). See "Removing and Reinstalling Side Panels" in Chapter 7 for instructions.
  - b. Locate and remove the VME jumpers (see Figure 6-5).
  - c. Replace the side panel and secure it in place by tightening the captive screws.

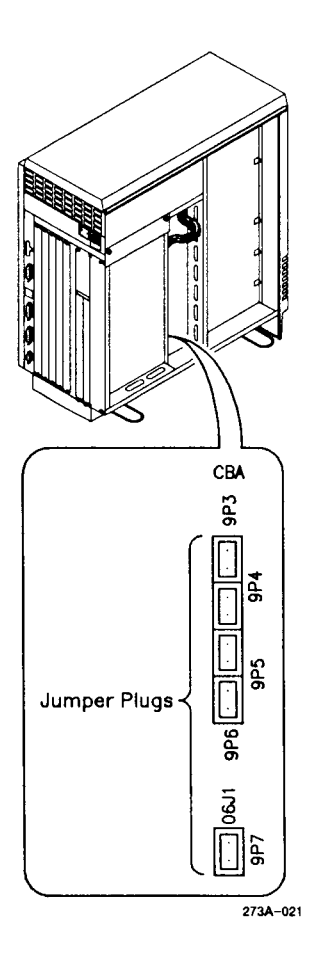

Figure 6-5. Location of VME Card Cage Jumpers

#### INSTALLING A SINGLE-HEIGHT VME EXPANSION CARD

You must attach a single-card adapter to the VME card cage before you can install single-height VME Expansion cards. The single-card adapter provides space for two single-height VME Expansion cards in each VME slot.

#### Single-Card Adapter

To install the single-card adapter,

- 1. Assemble the single-card adapter by snapping the two card guides to the sheet metal (see the instructions shipped with the single-card adapter upgrade kit).
- 2. Place the single-card adapter against the backplane in the VME card cage (see Figure 6-6). You can properly locate the adapter by matching the two protrusions on the sheet metal with the offsetting holes on the backplane.
- 3. Use the screw that was supplied with the single-card adapter to secure it to the rear of the VME card cage backplane.

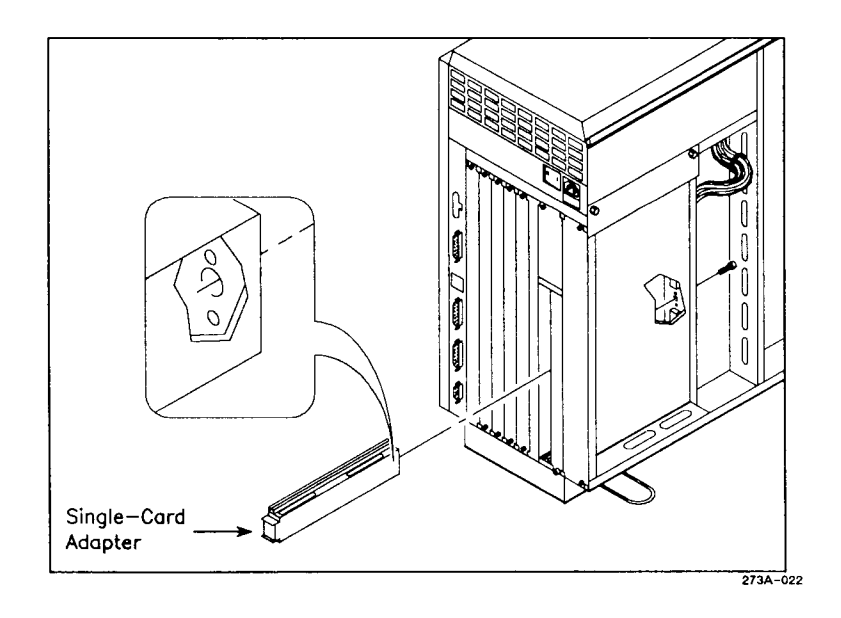

Figure 6-6. Installing the Single-Card Adapter

#### Single-Height VME Expansion Cards

When the single-card adapter is in place, you can install two single-height cards in one VME slot. The first card should be installed in the bottom half of the slot.

To install a single-height card,

- 1. Grasp the single-height VME Expansion card and insert it into the card slot (see Figure 6-7).
- 2. Tighten the captive screw on the expansion card.
- 3. Reinstall the blank panel. This will maintain proper airflow throughout the card cage.

#### **RESTARTING YOUR SYSTEM**

See "Restarting Your System" in Chapter 5 for instructions.

#### **ATTACHING PERIPHERALS**

Refer to the manual for the VME Expansion card for instructions on attaching peripherals to the card.

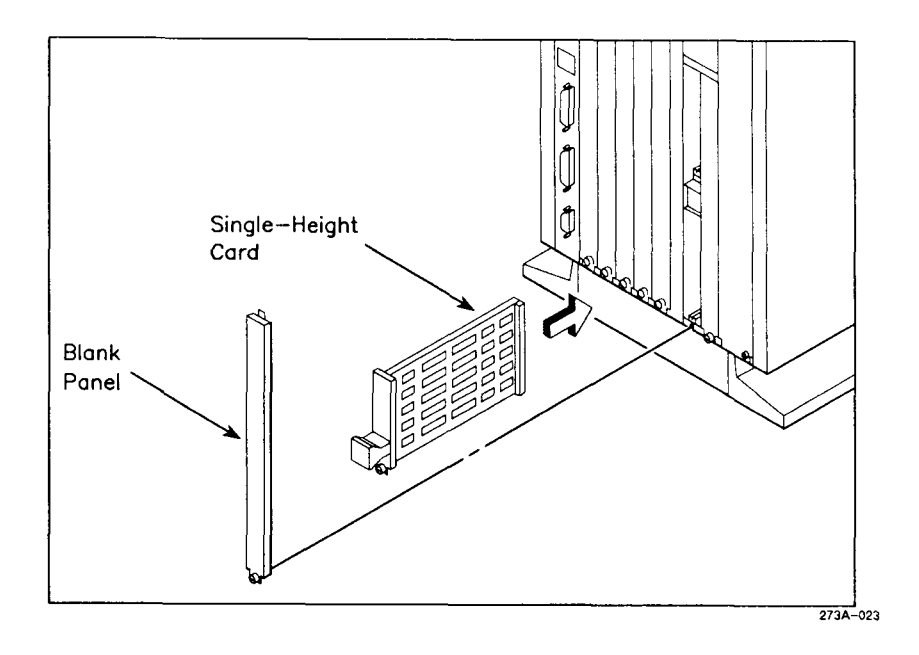

Figure 6-7. Installing Single-Height VME Expansion Cards

## 7 Installing Hard Disk Drives

This chapter presents information on removing and installing hard disk drives. The S/221 and S/222 are shipped with one QIC tape drive mounted in the Tape slot and up to three hard disk drives in slots D0 through D2.

To install additional drives, you will need to

- power down your system
- $\bullet$  partially disassemble the S/221 or S/222 by removing the side and front panels
- remove an existing drive (if you are upgrading the drive)
- install the drive
- reassemble and power up your system

### Powering Down Your System

You need to power down your system before you can expand it. See Chapter 5, "Powering Down and Restarting Your System," for instructions.

### Disassembling the S/221 and S/222

In order to install or remove hard disk drives from the S/221 and S/222, you must partially disassemble it. Two steps are required to partially disassemble your system: removing both side panels and removing the front panel.

#### **REMOVING AND REINSTALLING SIDE PANELS**

To remove the side panels,

1. Using a 1/4-inch hex nutdriver, loosen the two captive screws located above the base plate (about five turns counter-clockwise), as shown in Figure 7-1.

The screws are located between thin strips of plastic (webs). To find the screws, move the nutdriver horizontally in the gap until you hit the web. Move the nutdriver over the web; it will drop in directly over the screw.

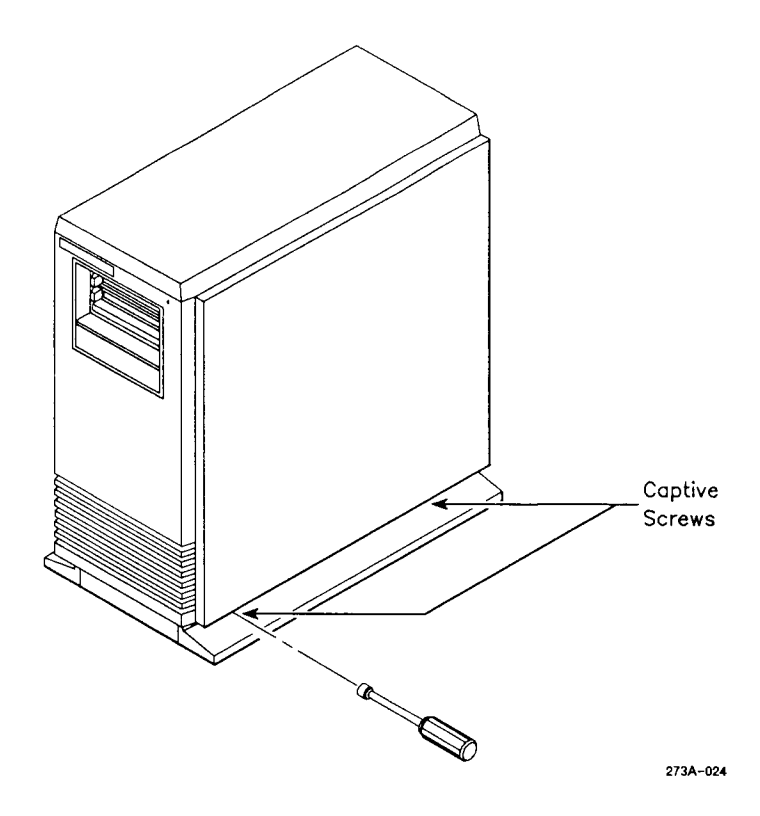

Figure 7-1. Captive Screw Locations

- 2. Pull the bottom of the side panel toward you about 2 inches (pulling the panel too far may damage the upper hooks on the panel). Then lift the side panel up, unhooking it from the top panel (see Figure 7-2).
- 3. Set the side panel aside in a safe place.

Reverse the above steps to reinstall the side panels.

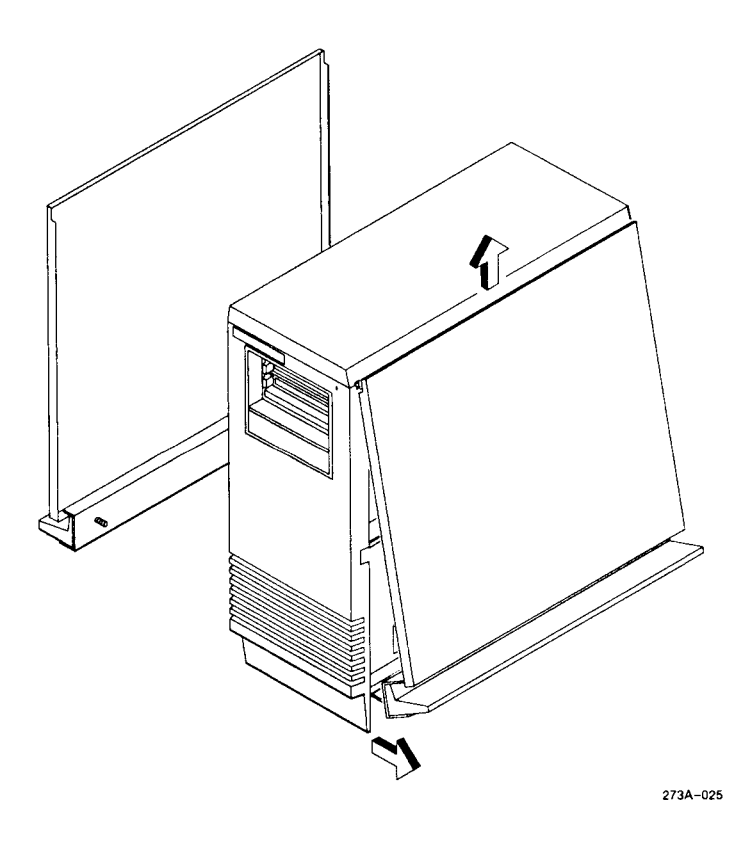

Figure 7-2. Removing the Side Panels
### **REMOVING THE TOP PANEL**

The top panel is removed after the side panels are removed. The top panel should be removed *only* when you want to access the power supply module or the card cage.

NOTE: You do not need to remove the top panel to complete the procedures in this chapter.

To remove the top panel, grasp it on both sides and lift it up (see Figure 7-3).

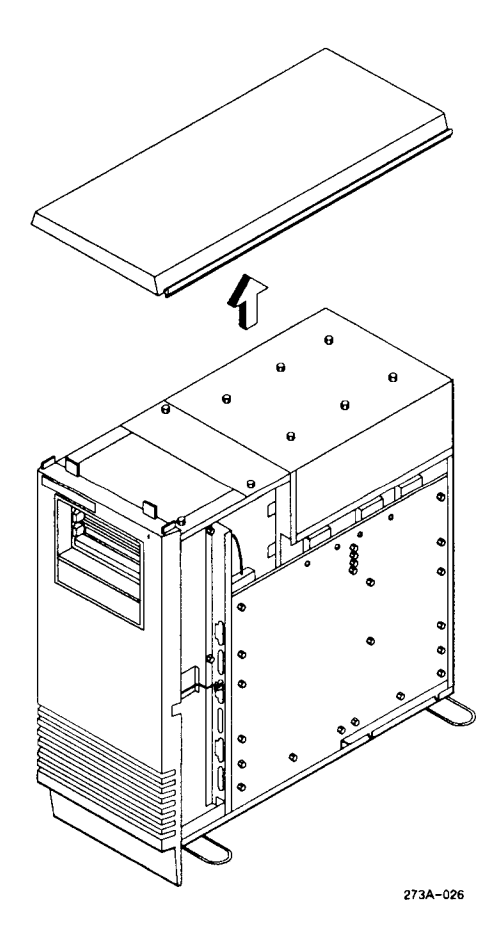

Figure 7-3. Removing the Top Panel

## **REMOVING AND REINSTALLING THE FRONT PANEL**

To remove the front panel,

1. Using your index finger (with the fingernail facing the ground), reach under the bottom of the center of the front panel and push upwards on the release latch (see Figure 7-4).

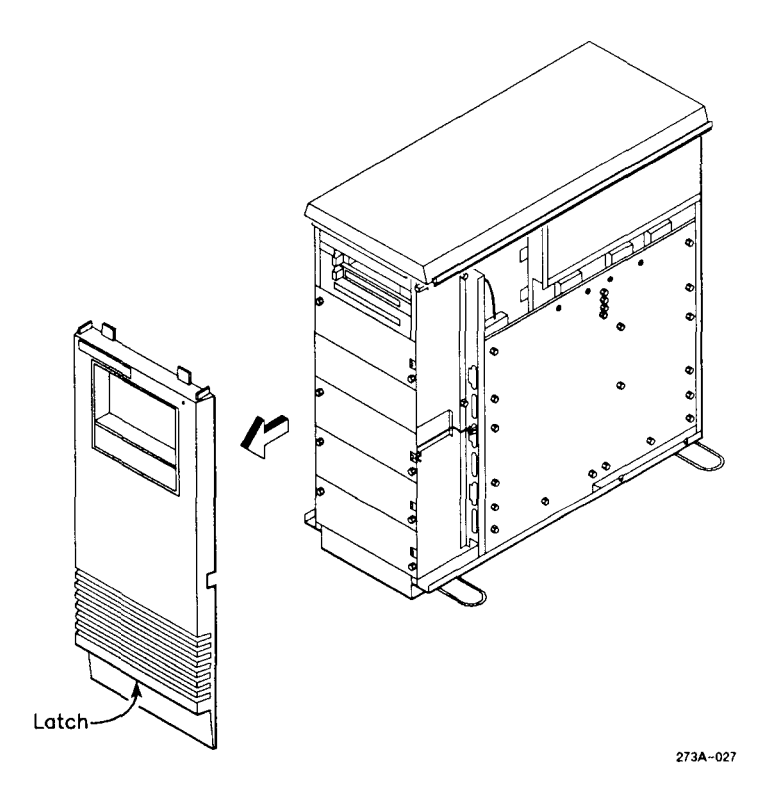

Figure 7-4. Removing the Front Panel

2. While holding the release latch up, pull the panel toward you until it begins to pull away from the enclosure.

NOTE: There are recessed areas on both sides under the grill where the panel can be gripped.

- 3. Grasp the panel on either side and pull it down and toward you, freeing it from the enclosure.
- 4. Set the front panel aside in a safe place.

Figure 7-5 shows the drive locations you should see when you remove the front panel.

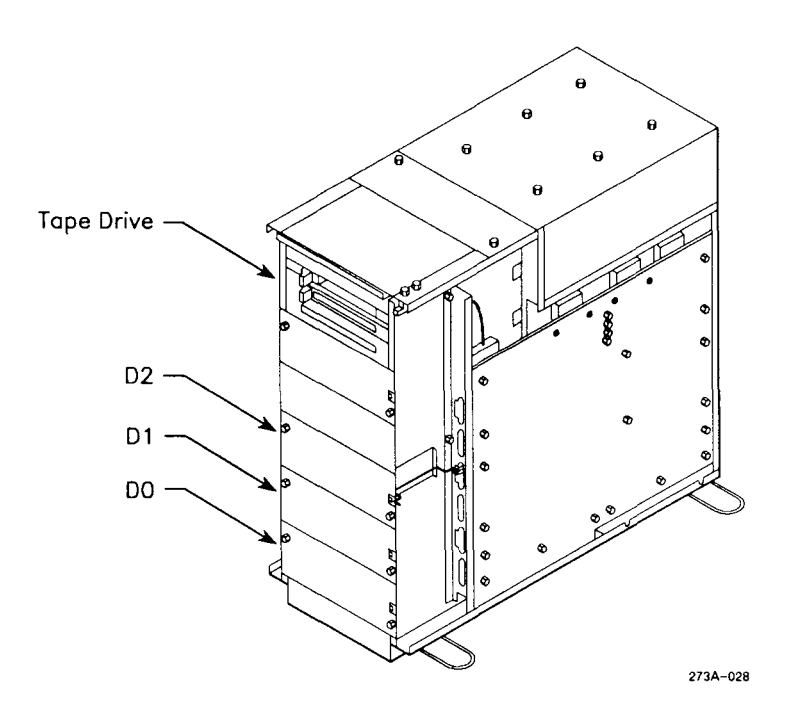

Figure 7-5. Drive Locations

To reinstall the front panel, reverse the above steps. Note that the panel needs to be properly positioned over the activity indicator. Before the panel is fully seated, be sure to push it inward and upward while holding the release latch up with your finger. When the front panel is fully seated, the alignment tabs molded into the lower part of the panel will meet with mating slots at the base of the enclosure.

# **Removing Existing Drives**

If you are upgrading one of the hard disk drives in your system, you will need to remove that existing drive. The side and front panels must be removed so that you can access the drive.

To remove an existing drive,

- 1. Disconnect the three cables attached to the rear of the drive.
- 2. Using your thumbs, gently push the drive inwards (see Figure 7-6).
- 3. Using your index fingers, reach around to the sides of the drives and push the two locking tabs towards each other (inwards).
- 4. While pushing the tabs inward, remove your thumbs from the drive. The drive will slide slightly forward and release the locking tabs.
- 5. Remove your index fingers from the tabs.
- 6. Reach around to the back of the drive and push it slightly forward. Then grasp the drive on both sides and gently pull it out of the drive slot.

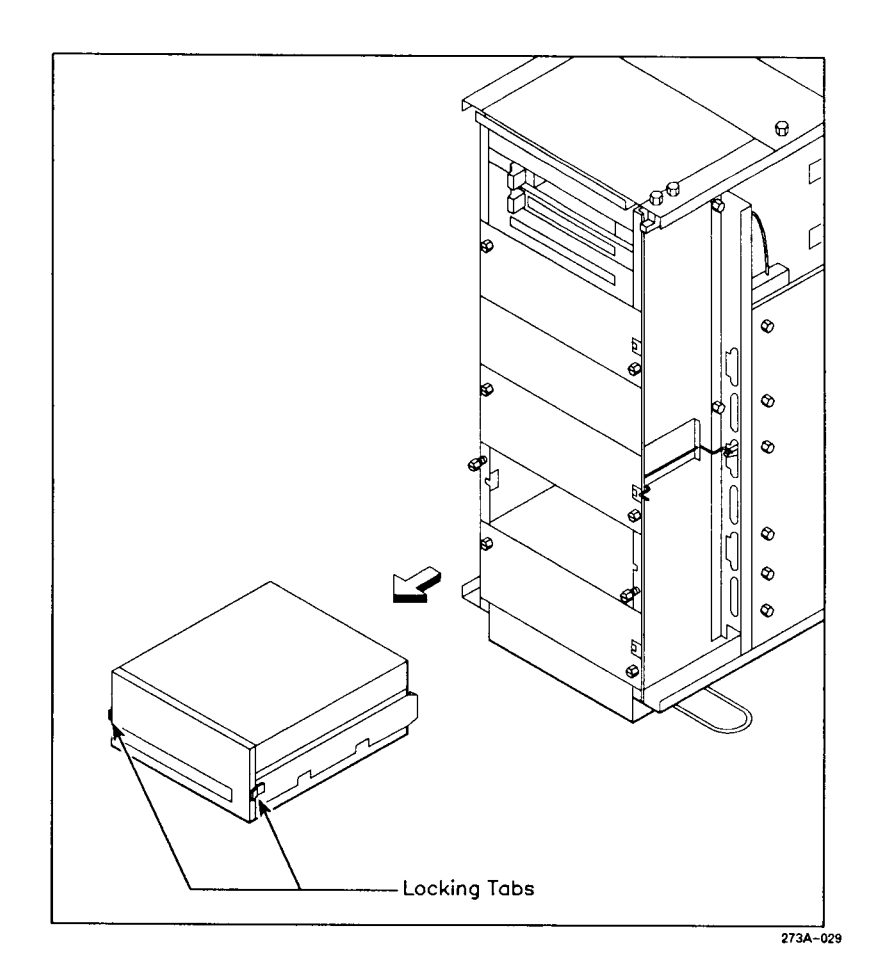

Figure 7-6. Removing a Hard Disk Drive

# Installing a New Drive

Drives must be installed sequentially: first D0 (the bottom drive), then D1 (the middle drive), then D2 (the top drive).

If you are installing a drive in a previously unoccupied slot, you must remove the cover plate covering the drive slot. To do so, loosen the two screws that hold the plate in place, using a 1/4-inch hex nutdriver, and then remove the plate (see Figure 7-7). The cover plate must be installed in empty drive slots to assure proper cooling.

To install a new disk drive,

- 1. Slide the drive into the drive slot (as shown in Figure 7-8) until the locking tabs snap, indicating the drive is securely in place.
- 2. Attach the cables to the drive as shown in Figure 7-9 The 4-pin power cable attaches to the 4-pin connector. The 34-pin daisy-chain cable attaches to the 34-pin connector. The 20-pin radial cable attaches to the 20-pin connector.

NOTE: Drive D0 is referenced as A6 on drive cables. Drive D1 is referenced as A7 on drive cables. Drive D2 is referenced as A8 on drive cables.

# Reassembling the S/221 and S/222

The S/221 and S/222 must be reassembled for normal operation. To reassemble your system, replace the front panel and then the side panels. Follow the directions for reinstalling these panels given earlier in this chapter.

# Powering Up Your System

See Chapter 5 for information on restarting your system.

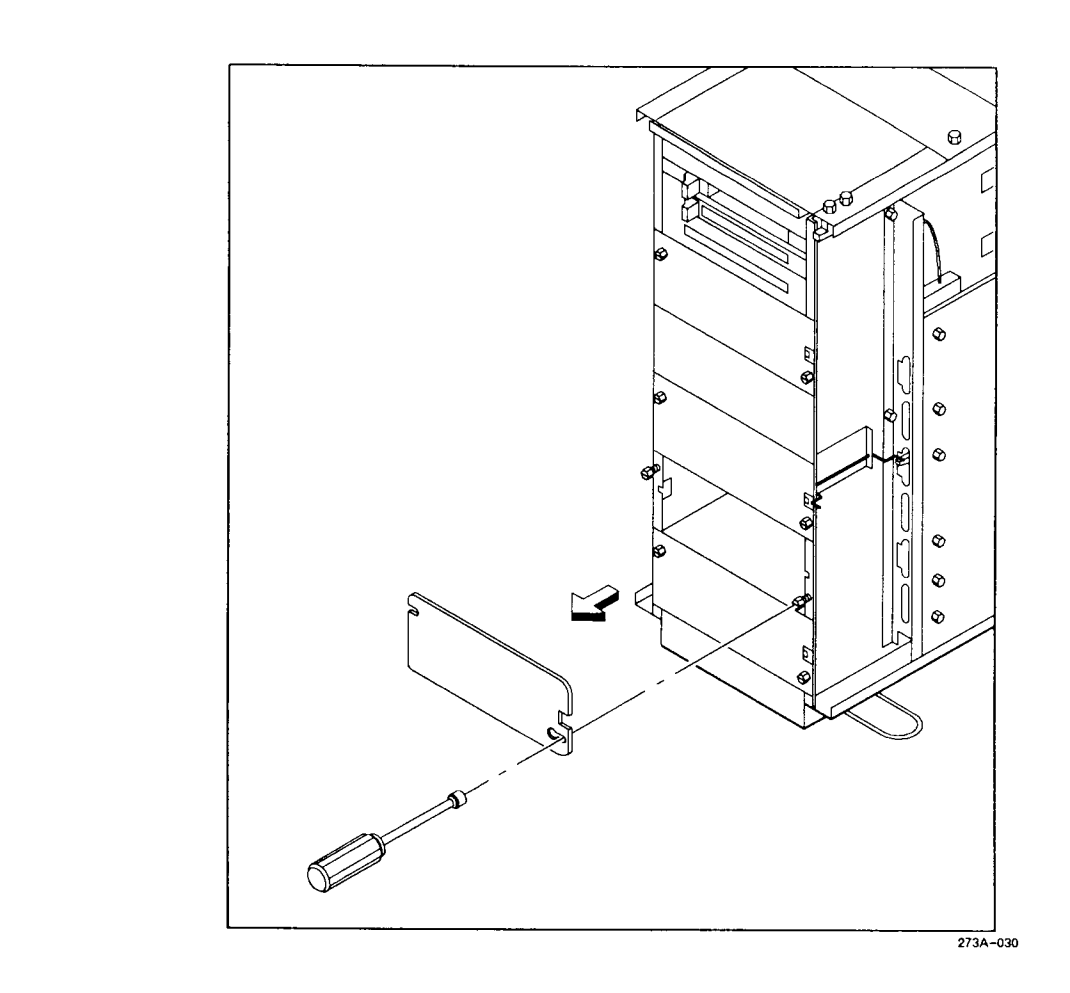

Figure 7-7. Removing the Cover Plate

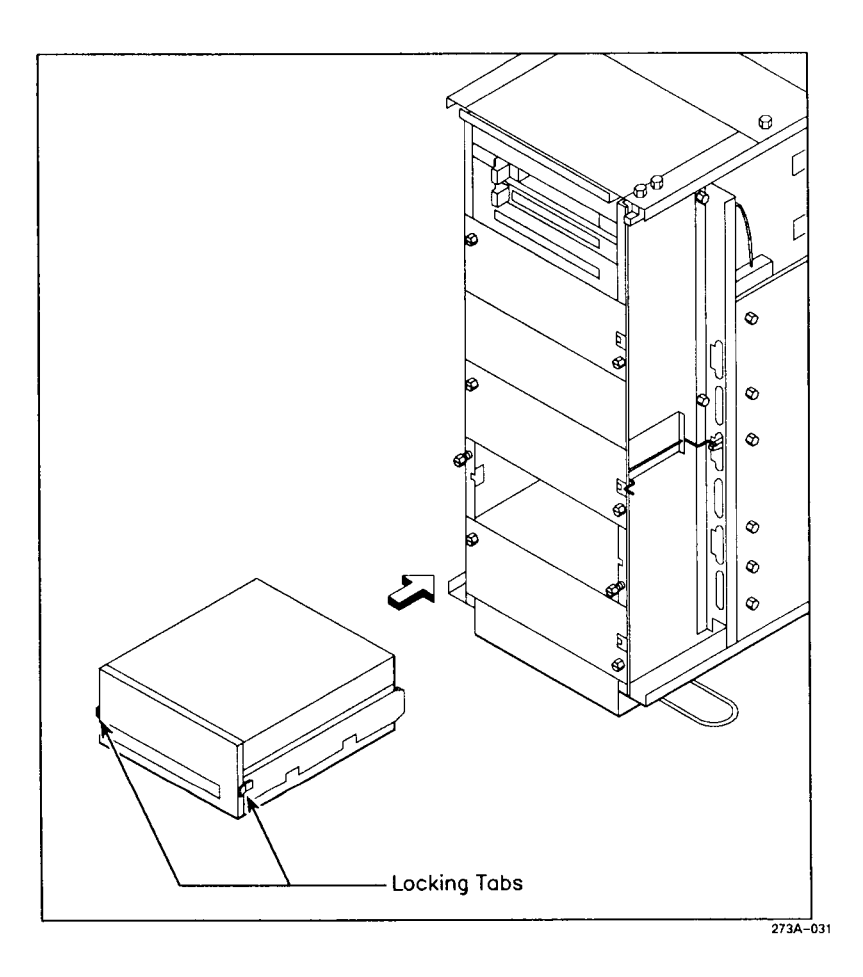

Figure 7-8. Installing a Hard Disk Drive

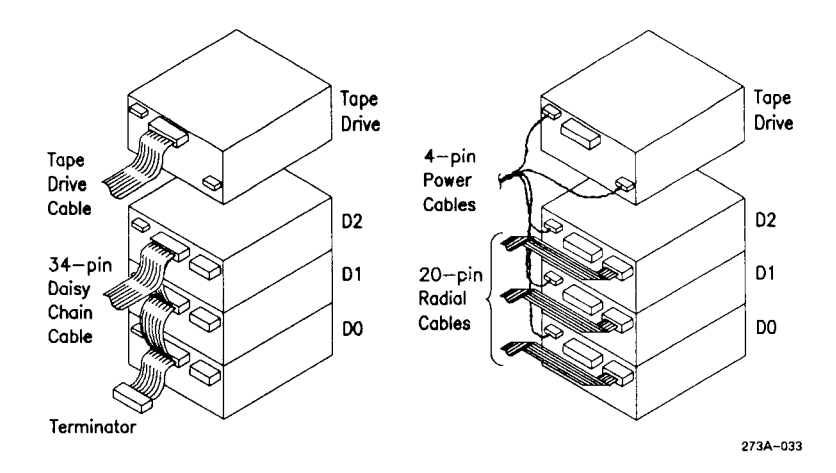

Figure 7-9. Attaching Drive Cables

Appendixes

A System Status Codes

This appendix contains a summary of the S/221 and S/222 bootstrap sequence. A detailed discussion of the bootstrap sequence can be found in the S/320 and S/222 Hardware Manual.

# Led Status Display

The S/221 and S/222 LED status display, shown in Figure A-1, is located on the CPU board and can be accessed only by removing the right side panel. The LED status display contains the power and eight status LEDs.

LEDs 4 through 0 illustrate the boot sequence error and status codes. LED4 is the most significant bit; LED0 is the least significant bit.

LED5 lit indicates the CPU is executing from ROM. LED5 off indicates the CPU is executing from RAM. (During normal operation, LED5 lit indicates the CPU is in User mode.)

LED6 lit indicates the CPU is executing Loader in C. (During normal operation, LED6 is an idle status indicator.)

LED7 is lit when LEDs 4 through 0 display an error code; LED7 is off when LEDs 4 through 0 display a status code.

# **Boot Sequence**

The boot sequence occurs whenever the S/221 and S/222 is powered up or reset. During the sequence, the eight status LEDs cycle through the bootstrap sequence. LED7 should be off (indicating the display is a status code and not an error code).

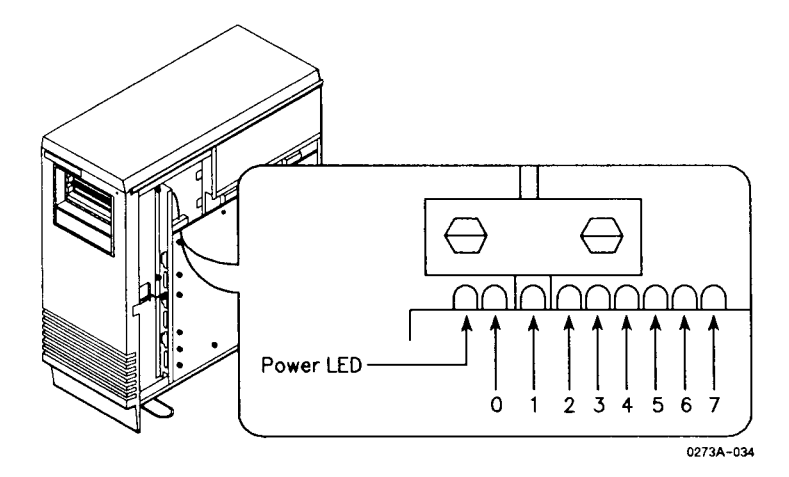

Figure A-1. LED Status Display

# Error And Status Codes

Tables A-1 and A-2 list the bootstrap sequence status and error codes, respectively.

# BOOTSTRAP ROM SEQUENCE STATUS CODES (Page 1 of 3)

| LED4    | LED3 | LED2 | LED1 | LED0 | Code/Status                                                                                                    |
|---------|------|------|------|------|----------------------------------------------------------------------------------------------------|
| <br>Off | Off  | Off  | Off  | Off  | <b>00h.</b> Reset LEDs. Open page 00h. Save CPU registers and memory map.                                                                      |
| Off     | Off  | Off  | Off  | On   | 01h. Unused.                                                                                                    |
| Off     | Off  | Off  | On   | Off  | <b>02h.</b> Page RAM address pattern test, read/write.                                                                                         |
| Off     | Off  | Off  | On   | On   | <b>03h.</b> Page RAM inverse address pattern test, read/write.                                                                                 |
| Off     | Off  | On   | Off  | Off  | <b>04h.</b> Page RAM 0B pattern test, read/write.                                                                                              |
| Off     | Off  | On   | Off  | On   | <b>05h.</b> Page RAM 1B pattern test, read/write.                                                                                              |
| Off     | Off  | On   | On   | Off  | 06h. Save BSS.                                                                                                    |
| Off     | Off  | On   | On   | On   | 07h. Enter C. Disable interrupts.                                                                                                    |
| Off     | On   | Off  | Off  | Off  | 08h. Save crash dump table.                                                                                                    |
| Off     | On   | Off  | Off  | On   | 09h. Sizing memory.                                                                                                    |
| Off     | On   | Off  | On   | Off  | <b>0Ah.</b> Attempt once to initialize tape controller. Go to 0Dh if successful.                                                               |
| Off     | On   | Off  | On   | On   | <b>0Bh.</b> Reload EEPROM. Call VME initialization area. Make one attempt each to recalibrate all drives.                                      |
| Off     | On   | On   | Off  | Off  | <b>0Ch.</b> Continue attempting to recalibrate drives. Will hang here if the QIC tape drive is nonoperational. Will go to 0Eh when successful. |
|         |      |      |      |      |                                                                                                    |

## BOOTSTRAP ROM SEQUENCE STATUS CODES (Page 2 of 3)

| LED4 | LED3 | LED2 | LED1 | LED0 | Code/Status                                                                              |
|------|------|------|------|------|------------------------------------------------------------------------------------------|
| Off  | On   | On   | Off  | On   | <b>0Dh.</b> Dump from memory to tape, then go to 10h.                                    |
| Off  | On   | On   | On   | Off  | <b>0Eh.</b> Search once for dump area on disks. If unsuccessful, go to 10h.              |
| Off  | On   | On   | On   | On   | 0Fh. Dump physical memory to disk.                                                       |
| On   | Off  | Off  | Off  | Off  | <b>10h.</b> Base RAM address pattern test.<br>Read/write without parity.                 |
| On   | Off  | Off  | Off  | On   | <b>11h.</b> Base RAM inverse address pattern test. Read/write without parity.            |
| On   | Off  | Off  | On   | Off  | 12h. Base RAM address pattern test.<br>Read/write with parity.                           |
| On   | Off  | Off  | On   | On   | <b>13h.</b> Base RAM inverse address pattern test. Read/write with parity.               |
| On   | Off  | Οŋ   | Off  | Off  | <b>14h.</b> Base RAM address pattern with 0x1000000 test. Read/write with parity.        |
| On   | Off  | On   | Off  | On   | 15h. Expansion memory address pattern test. Read/write with parity.                      |
| On   | Off  | On   | On   | Off  | <b>16h.</b> Expansion memory inverse address pattern test. Read/write with parity.       |
| On   | Off  | On   | On   | On   | <b>17h.</b> Expansion memory address pattern with ORed bit test. Read/write with parity. |
| On   | On   | Off  | Off  | Off  | 18h. Search QIC and onboard disks once for Loader. Go to 1Eh if successful.              |

# BOOTSTRAP ROM SEQUENCE STATUS CODES (Page 3 of 3)

| LED4 | LED3 | LED2 | LED1 | LED0 | Code/Status                                                                                                    |
|------|------|------|------|------|----------------------------------------------------------------------------------------------------|
| On   | On   | Off  | Off  | On   | <b>19h.</b> Rewrite EEPROM to memory.<br>Attempt once each to recalibrate all<br>drives. Go to 1C if successful. |
| On   | On   | Off  | On   | Off  | 1Ah. Continue attempting to recalibrate all drives.                                                              |
| On   | On   | Off  | On   | On   | 1Bh. Unused.                                                                                                    |
| On   | On   | On   | Off  | Off  | <b>1Ch.</b> Search for Loader on all disks. Go to 1E when successful.                                            |
| On   | On   | On   | Off  | On   | 1Dh. Unused.                                                                                                    |
| On   | On   | On   | On   | Off  | 1Eh. Load Loader.                                                                                                |
| On   | On   | On   | On   | On   | 1Fh. Executing Loader (from QIC).                                                                                |
|      |      |      |      |      |                                                                                                    |

### BOOTSTRAP ROM SEQUENCE ERROR CODES (Page 1 of 2)

| LED | 4 LED3 | LED2 | LED1 | LED0 | Code/Status                                                                               |
|-----|--------|------|------|------|-------------------------------------------------------------------------------------------|
| Off | Off    | Off  | Off  | On   | 01h. 8259 read-back error.                                                                |
| Off | Off    | Off  | On   | Off  | 02h. Base RAM read/write 0Bs and 1Bs at 0xFF0 failed.                                     |
| Off | Off    | Off  | On   | On   | 03h. Unexpected NMI during memory sizing.                                                 |
| Of  | Off    | On   | Off  | Off  | 04h. QIC tape status shows fatal error.                                                   |
| Of  | Off    | On   | Off  | On   | <b>05h.</b> Not enough good physical memory to map Loader (128K byte required).           |
| Of  | Off    | On   | On   | Off  | <b>06h.</b> NMI page frame number does not match expected number during memory sizing.    |
| Of  | Off    | On   | On   | On   | <b>07h.</b> Parity error during sizing on any memory board.                               |
| On  | Off    | Off  | Off  | Off  | <b>10h.</b> Error during base RAM address pattern test. Read/write without parity.        |
| On  | Off    | Off  | Off  | On   | 11h. Error during base RAM inverse<br>address pattern test. Read/write without<br>parity. |
| On  | Off    | Off  | On   | Off  | <b>12h.</b> Error during base RAM address pattern test. Read/write with parity.           |
| Or  | Off    | Off  | On   | On   | 13h. Error during base RAM inverse<br>address pattern test. Read/write with<br>parity.    |
| Or  | Off    | On   | Off  | Off  | 14h. Error during page RAM address pattern read/write test.                               |

# BOOTSTRAP ROM SEQUENCE ERROR CODES (Page 2 of 2)

| LED4 | LED3 | LED2 | LED1 | LED0 | Code/Status                                                                                                    |
|------|------|------|------|------|----------------------------------------------------------------------------------------------------|
| On   | Off  | On   | Off  | On   | 15h. Error during page RAM inverse address pattern read/write test.                                            |
| On   | Off  | On   | On   | Off  | 16h. Error during page RAM address test.                                                                       |
| On   | Off  | On   | On   | On   | 17h. Error during page RAM 0B pattern read/write test.                                                         |
| On   | On   | Off  | Off  | Off  | 18h. Error during page RAM 1B pattern read/write test.                                                         |
| On   | On   | Off  | Off  | On   | <b>19h.</b> Error during RAM address stack<br>and BSS (b000 through 16000)<br>read/write without parity test.  |
| On   | On   | Off  | On   | Off  | 1Ah. Error during RAM inverse address<br>stack and BSS (b000 through 16000)<br>read/write without parity test. |
| On   | On   | Off  | On   | On   | <b>1Bh.</b> Error during RAM address and ORed 1B read/write without parity test.                               |

# B S/221 and S/222 Specifications

# Table B-1 DIMENSIONS AND WEIGHT

|         | Unpackaged                                 | Packaged      |
|---------|--------------------------------------------|---------------|
| Height  | 25 inches                                  | 36 inches     |
| Width   | 9.75 inches (tower)<br>12.50 inches (base) | 21 inches     |
| Depth   | 24 inches                                  | 37 inches     |
| Weight* | 80 to 120 lbs                              | 95 to 135 lbs |

\*depending on system configuration

# Table B-2 POWER SPECIFICATIONS

| Condition         | Requirement                       |  |
|-------------------|-----------------------------------|--|
| Input voltage     | 115V nominal (85 to 139V ac RMS)  |  |
|                   | 230V nominal (180 to 260V ac RMS) |  |
| Input voltage     | 115/230V ac 47 to 63Hz            |  |
| , -               | frequency (continuous)            |  |
| Surge current     | 115V ac: 20A (for 2 cycles)       |  |
| -                 | 230V ac: 40A (for 2 cycles)       |  |
| Operating current | 115V ac: 4A max (230W)            |  |
|                   | 230V ac: 2A max (230W)            |  |
| Heat dissipation* | to 700W (2390 BTU/hr)             |  |

\*depending on system configuration

## Table B-3 ENVIRONMENTAL LIMITS

| Condition   | Status                    | Limit                                                |
|-------------|---------------------------|------------------------------------------------------|
| Temperature | Operating<br>Nonoperating | 10° to 40° C<br>0° to 60° C                          |
| Humidity*   | Operating<br>Nonoperating | 10% to 80%<br>5% to 95%                              |
| Altitude    | Operating<br>Nonoperating | Sea level to 10,000 feet<br>Sea level to 30,000 feet |

\*relative humidity, noncondensing

Cable Specifications

This appendix defines specific hardware and software characteristics applicable to the S/221 and S/222 for the following:

- parallel printer interface
- RS-232-C communications interface
- RS-422 cluster communications interface

For each interface, the following will be provided: a description of its function and pin assignments, cabling diagrams, and a list of parts required to build the cable.

A list of recommended vendors for cables and cable hardware is included at the end of this appendix.

NOTE: To ensure compliance with FCC and VDE emissions regulations, peripherals connected to the S/221 and S/222 systems must use Convergent Technologies (or equivalent) recommended terminators and cables. The cables incorporate special bulk cable and shielding terminations (that is, 360° shielding from connector shell to connector shell with low energy leakage). Off-the-shelf cables and terminators may not provide the shielding required to meet FCC and VDE emissions requirements. It is the user's responsibility to do whatever testing is required to assure overall system compliance.

# Parallel Printer Interface

The parallel printer interface provides a Centronics-compatible interface to parallel-interface printers. The parallel line printer can be connected to the connectors that are labelled Parallel Printer on the main CPU board, the RS-422 Expansion board, and the IOP Expansion board.

## **INTERFACE SIGNALS**

The parallel printer interface supports the following signals:

| Signal         | Function                                                                                                    |
|----------------|----------------------------------------------------------------------------------------------------|
| LPT0+ to LPT7+ | Eight bits of data sent from the S/221 or S/222 to the printer                                                                           |
| LPTSTROBE-     | Handshake line from the S/221 or S/222 to the printer                                                                                    |
| LPTACK-        | Acknowledge signal from the printer to the S/221 or S/222 indicating that a character has been accepted and that another one can be sent |
| LPTBUSY+       | Status line to the S/221 or S/222 indicating that the printer cannot currently accept data                                               |
| LPTNOPAPER+    | Status line to the S/221 or S/222 indicating that the printer is out of paper                                                            |
| LPTSELECT+     | Status line to the S/221 or S/222 indicating that the printer has been selected, has paper, and is ready to print                        |

# PARALLEL PRINTER CABLING

Assembly: Parallel printer cable

Function: Connects parallel printers to the S/221 and S/222

**Pin Assignments:** 

| A<br>S/221 or S/222<br>(plug) | B<br>Printer<br>(plug) | Assignment              |
|-------------------------------|------------------------|-------------------------|
| 1                             | → 2                    | LPT0+                   |
| 2                             | → 3                    | PT1+                    |
| 3                             | → 4                    | LPT2+                   |
| 4                             | → 5                    | LPT3+                   |
| 5 ———                         | → 6                    | LPT4+                   |
| 6                             | → 7                    | LPT5+                   |
| 7                             | > 8                    | LPT6+                   |
| 8                             | > 9                    | LPT7+                   |
| 9 to 11 <                     | → 21 to 23             | GND (spare conductors)  |
| 12, 13, <b>∢</b><br>15        | → 24, 25,<br>26        | GND (spare conductors)  |
| 14                            | → 1                    | LPTSTROBE-              |
| 16 ৰ                          | 10                     | LPTACK-                 |
| 17 <                          | 11                     | LPYBUSY+                |
| 21 ৰ                          | 12                     | LPTNOPAPER+             |
| 22 <                          | 13                     | LPTSELECT+              |
| 23, 24 <                      | > 19, 20               | GND (spare conductors)  |
| 25 🗲                          | > 17<br>273A-035       | Chassis ground (shield) |

# Parallel Printer Cable Construction:

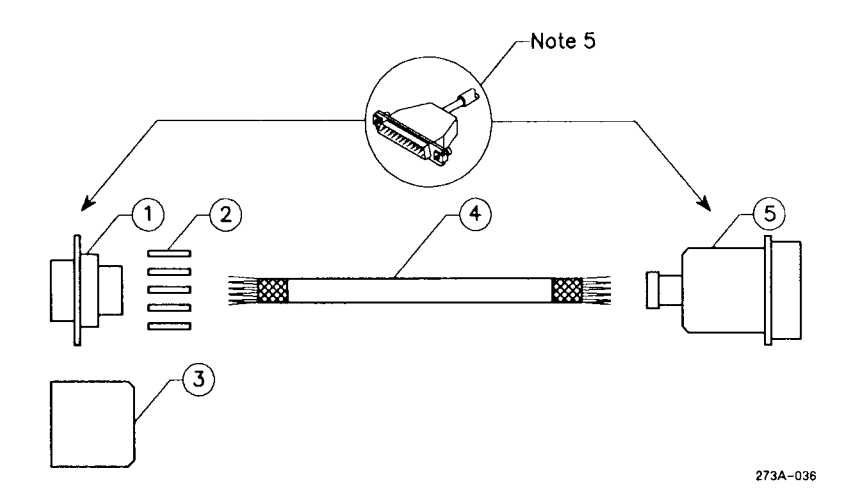

| Item | Quantity | Description                                                                                    |
|------|----------|------------------------------------------------------------------------------------------------|
| 1    | 1        | 25-pin D-type plug assembly (male). Use AMP part number 207464-2 or equivalent.                |
| 2    | 25       | Connector contacts. Use AMP part number 66507-3 or equivalent.                                 |
| 3    | 1        | Connector shell and strain relief. Use AMP part number 745173-3 or equivalent.                 |
| 4    | 10 feet  | 30-conductor shielded cable. Use Alpha part number 5279/15 or equivalent.                      |
| 5    | 1        | 36-pin Blue Ribbon type connector assembly (male). Use AMP part number 57-30360 or equivalent. |
| 6    | AR       | Copper foil (part number 80-00025).                                                            |

### Notes:

- 1. The chassis ground must be connected to the shield drain wire at both ends.
- 2. A twisted pair consists of a signal and ground.
- 3. All four unused connectors must be connected to ground at both ends.
- 4. The vinyl insulation must be stripped back at the 36-pin printer connector so that the metal strain relief clamps down on the conducting shield.
- 5. Wrap foil around wires. Solder copper foil to the braid and metal connector shell around the entire periphery.
- 6. The cable must be 10 feet (3 meters) maximum. Longer cables must be approved by the printer manufacturer.

# RS-232-C Communications Interface

The main CPU board contains two RS-232-C communications channels that allow asynchronous and synchronous communications. Both channels contain 25-pin connectors and are capable of 9600 baud. The 10-channel RS-232-C Expansion board contains ten 9-pin channels that allow asynchronous and synchronous communications at 9600 baud. The Ethernet Combo board contains six 9-pin channels that allow asynchronous and synchronous communications at 9600 baud.

RS-232-C communications control is handled by programmable, dualchannel, full-duplex 8530 Serial Communications Controllers (SCCs). SCCs accept data from the CPU in parallel format and convert it into a continuous serial data stream for transmission.

# **INTERFACE SIGNALS**

The following signals are supported by the RS-232-C channels:

| Signal                 | Function                                                                                                    |
|------------------------|----------------------------------------------------------------------------------------------------|
| Transmit Data          | Data transmitted to the data communications equipment (DCE)                                                            |
| Request to Send        | Transition from 0 to 1 commands the DCE to enter the transmit mode; the DCE responds by activating Clear to Send line. |
| Data Terminal<br>Ready | Indicates to DCE that communications channel is online and ready to operate.                                           |
| Receive Data           | Data received by the DCE.                                                                                              |
| Clear to Send          | Indicates to the communications channel that the DCE is ready to transmit data.                                        |
| Data Set Ready         | Indicates to the communications channel that the DCE is online and ready to operate.                                   |
| Carrier Detect         | Indicates to the communications channel that a signal is being received.                                               |
| Ring Indicator         | Indicates to the communications channel that a ringing signal is being received.                                       |

## **RS-232-C CABLING**

Two types of cables can be connected to the RS-232-C channels on the S/221 and S/222: straight and crossed.

- Straight cables Connect DCE to the S/221 and S/222. Some modems are data terminal equipment (DTE) and require crossed cables. Refer to the manufacturer's specifications to determine the type of modem you are connecting.
- Crossed cables Connect DTE, such as terminals and serial printers, to the S/221 and S/222.

RS-232-C crossed cables with 25-pin connectors on each end are required to connect terminals to the main CPU board. RS-232-C cables, straight or crossed, with 25-pin connectors on one end and 9-pin connectors on the other end are required to connect terminals, serial printers, or modems to an RS-232-C Expansion board.

| Assembly: | Straight nications | 25-pin | to | 25-pin | cable | for | RS-232-C | commu- |
|-----------|--------------------|--------|----|--------|-------|-----|----------|--------|
|           |                    |        |    |        |       |     |          |        |

Function: Connects modems (DCE) to 25-pin RS-232-C connectors on the CPU board

### **Pin Assignments:**

| A<br>S/221 or S/222<br>(plug) | B<br>DCE<br>(plug) | Assignment                 |
|-------------------------------|--------------------|----------------------------|
| 1 ৰ                           | → 1                | Protective ground (shield) |
| 2                             | → 2                | Transmit Data              |
| 3                             | 3                  | Receive Data               |
| 4                             | → 4                | Request to Send            |
| 5 🗲 🗕 –                       | 5                  | Clear to Send              |
| 6 <                           | 6                  | Data Set Ready             |
| 7 <                           | <b>→</b> 7         | Signal Ground              |
| 8 <                           | 8                  | Carrier Detect             |
| 20                            | → 20<br>273A-037   | Data Terminal Ready        |

## Straight Cable (25-pin to 25-pin) Construction:

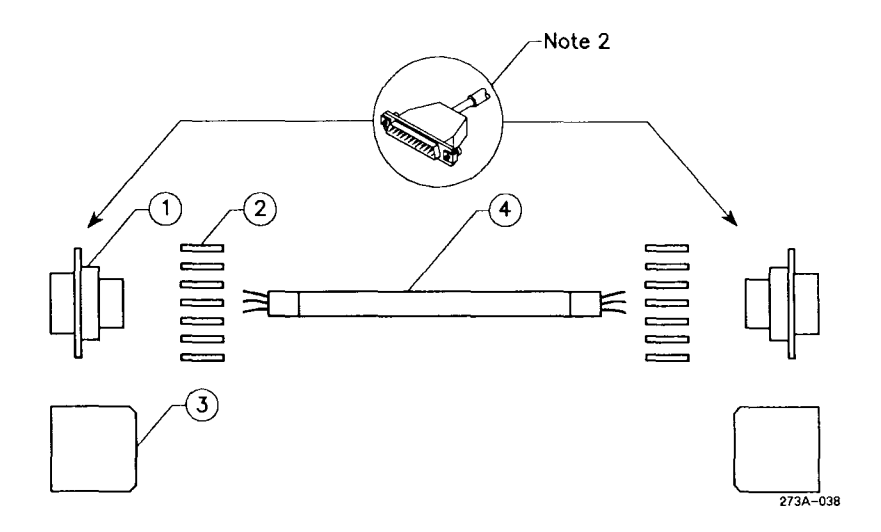

| Item | Quantity | Description                                                                                 |
|------|----------|---------------------------------------------------------------------------------------------|
| 1    | 1        | 25-pin D-type plug assembly (male). Use AMP part number 207464-2 or equivalent.             |
| 2    | 18       | Connector contacts. Use AMP part number 66507-3 or equivalent.                              |
| 3    | 1        | Connector shell, strain reliefs, and grounding. Use AMP part number 745173-3 or equivalent. |
| 4    | 25 feet  | 10-conductor shielded cable. Use Alpha part number 5120 or equivalent.                      |
| 5    | AR       | Copper foil (part number 80-00025).                                                         |

### Notes:

- 1. To meet ESD performance requirements, the minimum length of this cable is 25 feet (7.62 meters). To meet system performance specifications, the maximum length of this cable is 50 feet (15 meters).
- 2. Wrap foil tape around wires. Solder copper foil to the braid and metal connector shell around the entire periphery.

| Assembly: | Straight | adapter  | cable | (25-pin | to | 9-pin) | for | RS-232-C |
|-----------|----------|----------|-------|---------|----|--------|-----|----------|
|           | commun   | ications |       |         |    |        |     |          |
|           |          |          |       |         |    |        |     |          |

Function: Adapts 25-pin, RS-232-C straight cable to 9-pin channels on an RS-232-C Expansion board

# **Pin Assignments:**

| B<br>DCE<br>(socket) | Assignment                                                         |  |  |
|----------------------|--------------------------------------------------------------------|--|--|
| → 2                  | Transmit Data                                                      |  |  |
| → 4                  | Request to Send                                                    |  |  |
| > 6                  | Data Set Ready                                                     |  |  |
| → 20                 | Data Terminal Ready                                                |  |  |
| → 8                  | Carrier Detect                                                     |  |  |
| → 3                  | Receive Data                                                       |  |  |
| → 5                  | Clear to Send                                                      |  |  |
| → 7<br>2734-039      | Ground                                                             |  |  |
|                      | B DCE<br>(socket) $2$ $2$ $4$ $20$ $20$ $8$ $3$ $5$ $7$ $273A-039$ |  |  |

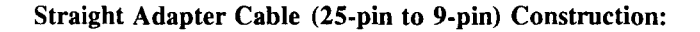

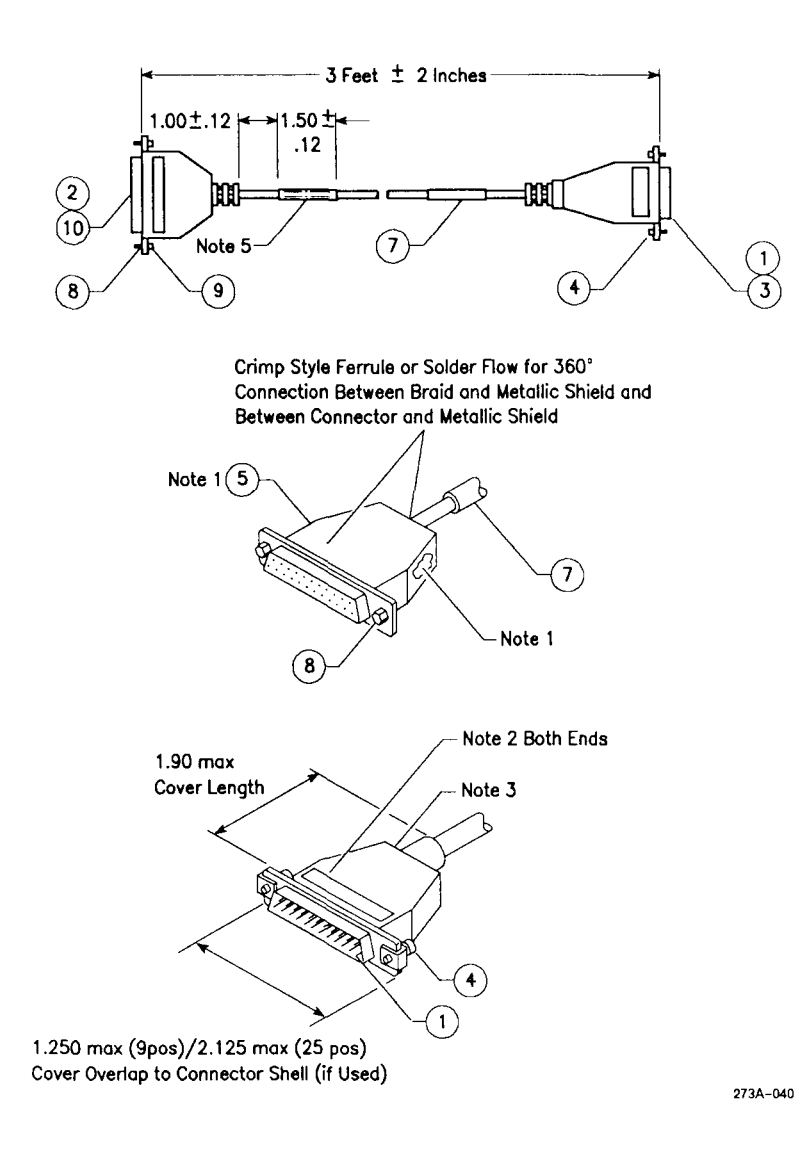

| Item | Quantity | Description                          |
|------|----------|--------------------------------------|
| 1    | 8        | Contact, crimp pin                   |
| 2    | 1        | 25-position, D-type, socket assembly |
| 3    | 1        | 9-position, D-type, plug assembly    |
| 4    | 2        | Screw and retainer (male)            |
| 5    | 1 foot   | Copper foil tape                     |
| 6    | 2 feet   | Black copper wire, 300V              |
| 7    | 3 feet   | 3-conductor shielded cable           |
| 8    | 2        | Screw lock (4-40)                    |
| 9    | 2        | Hex nut (4-40)                       |
| 10   | 8        | Socket, crimp pin (female)           |

### Notes:

- 1. Primary conductors must be fully encompassed and strain relieved by inner mold. Copper foil shield must cover inner mold.
- 2. Permanently mark part number, dash number, and revision level approximately where shown.
- 3. Molded cover: material, polyvinyl chloride or equivalent rated UL 94HB or better. Appearance of mold may vary within the noted dimensions. Cable jacket must be fully encompassed and strain relieved by molded cover.

4. 100% electrical test/certification required by vendor.

.\*

5. Place a 1-1/2-inch piece of green colored shrink tubing (Raychem Versafit or equivalent) at both ends of the cable. Permanently mark on shrink tubing "RS-232-C Only" in black characters that are at least 9/10-inch high to avoid confusion with RS-422 9-pin connectors.
Assembly:Crossed 9-pin to 25-pin cable for RS-232-C communicationsFunction:Connects DTE to an RS-232-C Expansion board

**Pin Assignments:** 

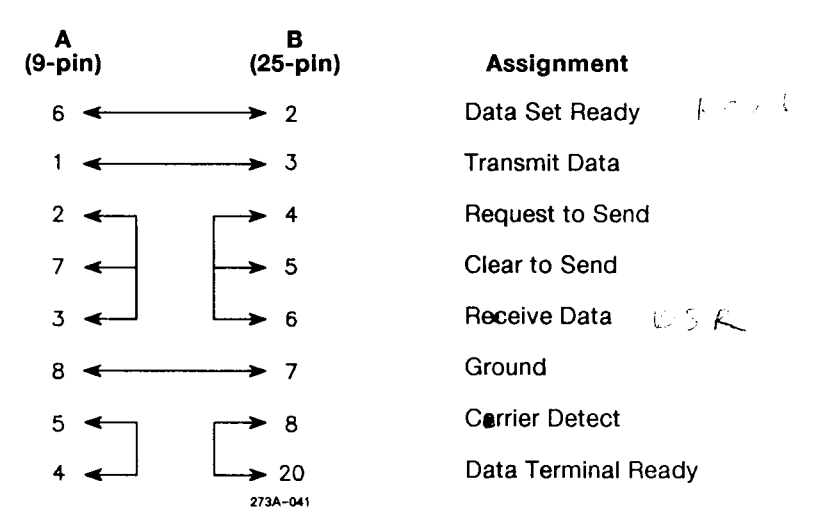

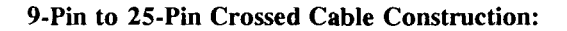

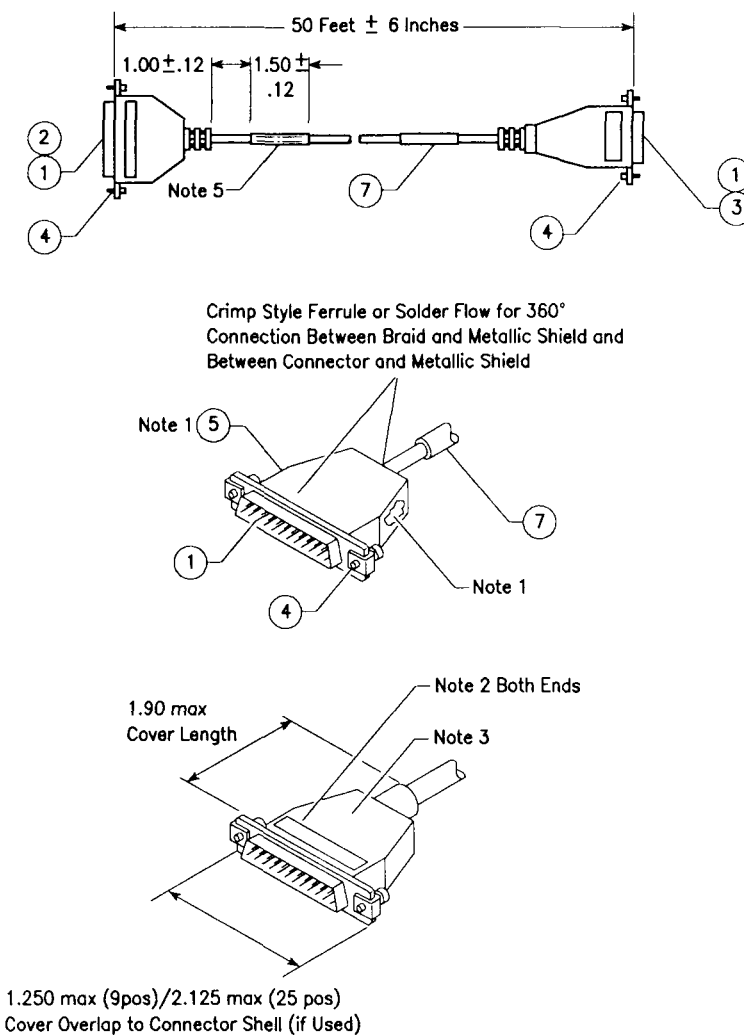

273A-042

| Item | Quantity | Description                          |
|------|----------|--------------------------------------|
| 1    | 16       | Contact, crimp pin                   |
| 2    | 1        | 25-position, D-type, socket assembly |
| 3    | 1        | 9-position, D-type, plug assembly    |
| 4    | 4        | Screw and retainer (male)            |
| 5    | AR       | Copper foil tape                     |
| 6    | 2 feet   | Black copper wire, 300V              |
| 7    | 3 feet   | 3-conductor shielded cable           |

#### Notes:

- 1. Primary conductors must be fully encompassed and strain relieved by inner mold. Copper foil shield must cover inner mold.
- 2. Permanently mark part number, dash number, and revision level approximately where shown.
- 3. Molded cover: material, polyvinyl chloride or equivalent rated UL 94HB or better. Appearance of mold may vary within the noted dimensions. Cable jacket must be fully encompassed and strain relieved by molded cover.

- 4. 100% electrical test/certification required by vendor.
- 5. Place a 1-1/2-inch piece of green colored shrink tubing (Raychem Versafit or equivalent) at both ends of the cable. Permanently mark on shrink tubing "RS-232-C Only" in black characters that are at least 9/10-inch high to avoid confusion with RS-422 9-pin connectors.

Assembly: Crossed 25-pin to 25-pin cable for RS-232-C communications

Function: Connects DTE to 25-pin connectors on the CPU board

## Pin Assignments:

| Assignment           | S/221 or<br>(plu | S/222<br>g) | (             | DTE<br>plug) | Assignment            |          |
|----------------------|------------------|-------------|---------------|--------------|-----------------------|----------|
| Protective Ground (S | hield) 1         | ←           | ->            | 1            | Protective Ground (Sh | nield)   |
| Transmit Data        | 2                |             | >             | 3            | Receive Data          |          |
| Receive Data         | 3                | ◄           |               | 2            | Transmit Data         |          |
| Request to Send      | 4                | -1          | Γ             | 4            | Request to Send       |          |
| Clear to Send        | 5                | -           | >             | 5            | Clear to Send         |          |
| Signal Ground        | 7                | <}€         | ,<br>>-       | 7            | Signal Ground         |          |
| Data Set Ready       | 6                | <b>↓</b>    | └ <b>&gt;</b> | 6            | Data Set Ready        |          |
| Carrier Detect       | 8                | ≮ן          | ~             | 8            | Carrier Detect        |          |
| Data Terminal Ready  | 20               |             |               | 20           | Data Terminal Ready   | 273A-043 |

## **Crossed Cable Construction:**

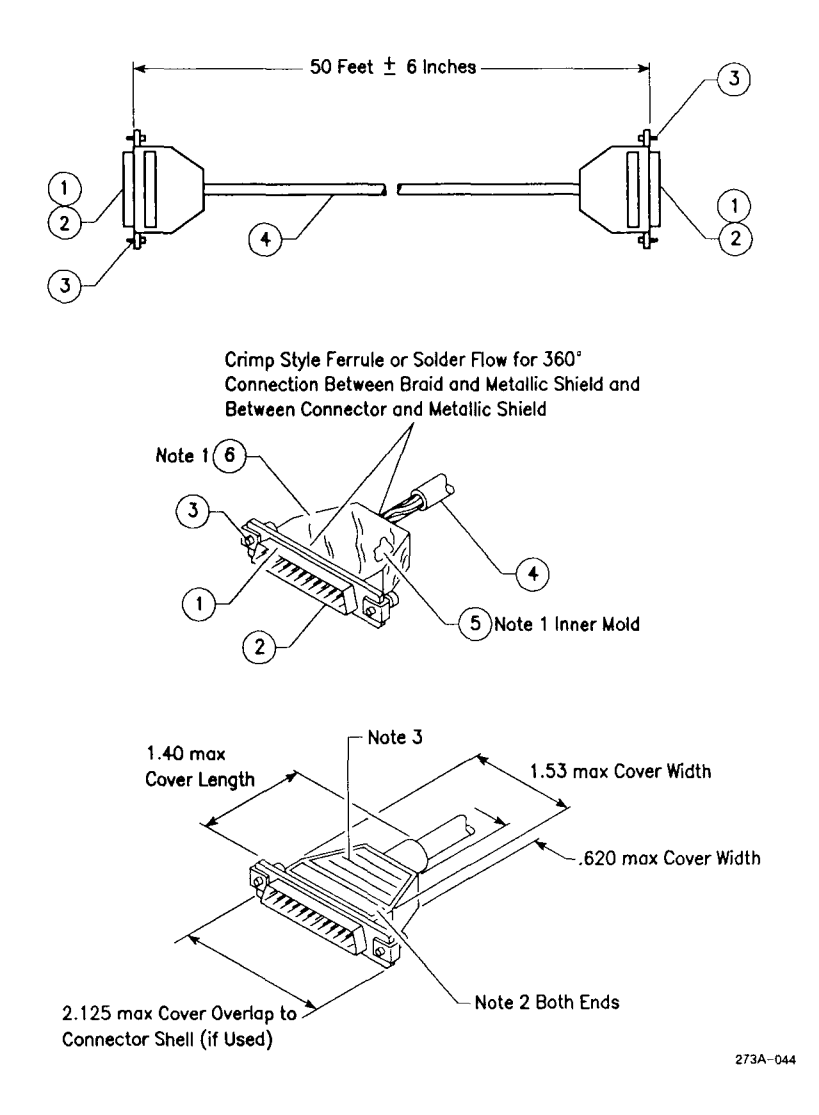

C-20 S/221 and S/222 Installation

| Item | Quantity | Description                                                                                 |
|------|----------|---------------------------------------------------------------------------------------------|
| 1    | 2        | 25-pin plug assembly (male). Use AMP part number 207464-2 or equivalent.                    |
| 2    | 16 or 18 | Connector contacts. Use AMP part number 66507-3 or equivalent.                              |
| 3    | 2        | Connector shell, strain reliefs, and grounding. Use AMP part number 745173-3 or equivalent. |
| 4    | 25 feet  | 3-conductor shielded cable. Use Alpha part number 5114 or equivalent.                       |
| 5    | 2        | Inner crimp ferrule. Use AMP part number 2-745129-1.                                        |
| 6    | 2        | Outer crimp ferrule. Use AMP part number 745130-8.                                          |

### Notes:

- 1. Data terminal devices that have metal connectors use Convergent Technologies RS-232-C cable, part number 61-00302, or equivalent.
- 2. If the DTE has a plastic shell connector, pin 1 must be connected at both ends for proper grounding.

# **RS-422** Cluster Communications Interface

RS-422 terminals are connected in a daisy-chain configuration to cluster channels on the RS-422 Expansion board. Each cluster channel on the board can support up to eight RS-422 terminals.

## INTERFACE SIGNALS

The RS-422 interface uses the following signals:

- CLK+
- CLK-
- DATA+
- DATA-
- GND

## **RS-422 CLUSTER COMMUNICATIONS CABLING**

Assembly: RS-422 cluster communicationsFunction: Connects RS-422 terminals to the RS-422 Expansion board

## **Pin Assignments:**

| Connector A<br>(plug) | Connector B<br>(plug)                   | Assignment |
|-----------------------|-----------------------------------------|------------|
| 1                     | 1                                       |            |
| 2                     | 2                                       |            |
| 3                     | 3                                       |            |
| 4                     | 4                                       |            |
| 5                     | 5                                       |            |
| 6                     | → 6                                     | CLK+       |
| 7 📣                   | ∧→ 7                                    | CLK-       |
| 8 🛶                   | 8                                       | DATA+      |
| 9 🗸 🔨                 | و حــــــــــــــــــــــــــــــــــــ | DATA-      |
|                       | 273A-045                                |            |

## **Cluster Cable Construction:**

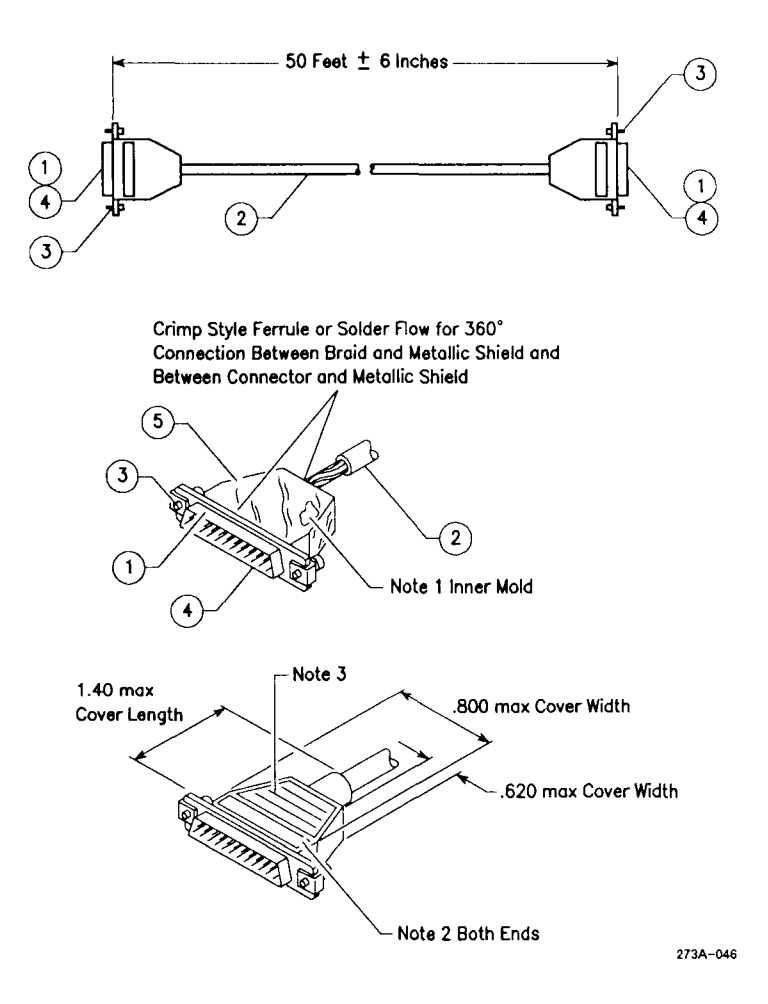

| Item | Quantity               | Description                                                                              |
|------|------------------------|------------------------------------------------------------------------------------------|
| 1    | 2                      | 9-pin D-type plug assembly (male). Use AMP part number 205204-4 or equivalent.           |
| 2    | 25 to<br>1,200<br>feet | 4-conductor, shielded, twisted-pair cable.<br>Use Belden part number 9829 or equivalent. |
| 3    | 4                      | Screw and retainer, male (part number 58-00061).                                         |
| 4    | 8                      | Connector contacts. Use AMP part number 66507-3 or equivalent.                           |
| 5    | AR                     | Copper foil (part number 80-00025).                                                      |

#### Notes:

- 1. Primary conductors must be fully encompassed and strain relieved by inner mold. Copper foil shield must cover the inner mold.
- 2. Permanently mark part number, dash number, and revision level where shown.
- 3. Molded cover: color, grey; material, polyurethane or equivalent rated UL 94HB or better. Cable jacket must be fully encompassed and strain relieved by molded cover.
- 4. Pins 6 and 7, and pins 8 and 9, are each twisted pairs.
- 5. The maximum total length of a cluster communications line is 1,200 feet (365.85 meters). The minimum cable length between terminals is 25 feet (7.62 meters).

Assembly: RS-422 terminator

Function: Terminates the cluster communications line and ends the cluster

**Pin Assignments:** 

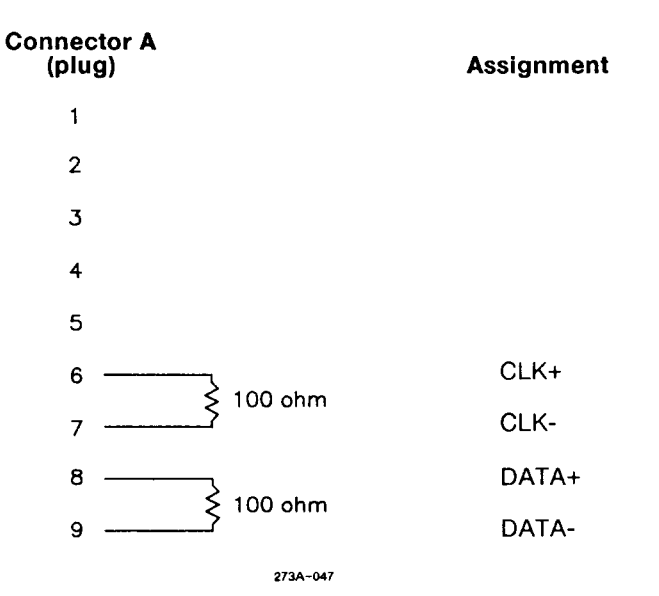

## **Terminator Construction:**

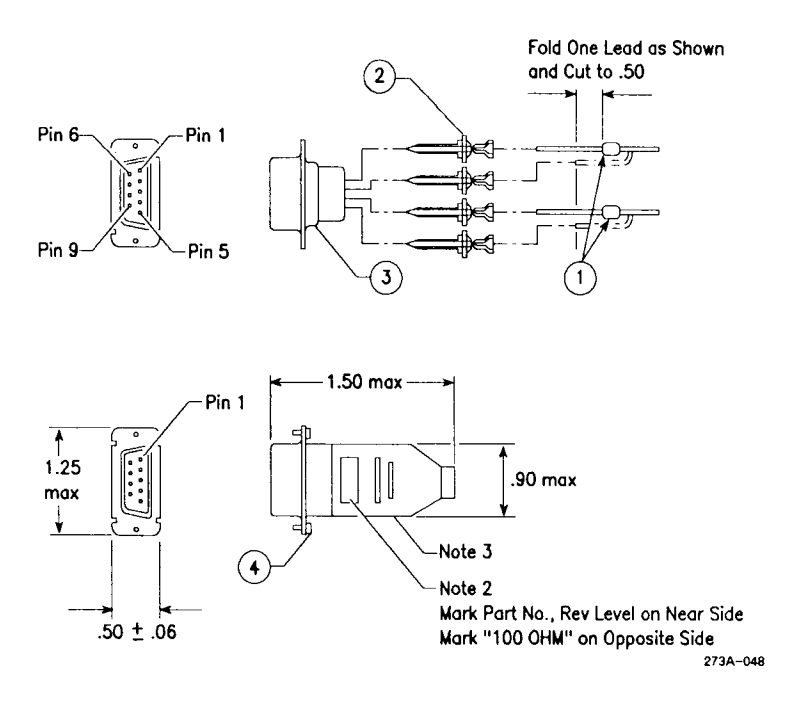

| Item | Quantity | Description                                                                      |
|------|----------|----------------------------------------------------------------------------------|
| 1    | 2        | 100-ohm, 1/4W resistor.                                                          |
| 2    | 4        | Connector contacts. Use AMP part number 66507-3 or equivalent.                   |
| 3    | 1        | 9-pin, D-type, plug assembly (male). Use AMP part number 205204-4 or equivalent. |
| 4    | 2        | Screw and retainer, male (part number 58-00061).                                 |

#### Notes:

- 1. Appearance may vary within dimensions shown.
- 2. Mark part number and revision level in area shown.
- 3. Molded cover: color, grey; material, polyurethane or equivalent rated UL 94HB or better.
- 4. A terminator must be installed at each end of the cluster communications daisy chain.

Assembly: RS-422 cable splice

Function: Joins two cluster communications cables

Pin Assignments:

| Cable A<br>(socket) | Cable B<br>(socket) | Assignment |
|---------------------|---------------------|------------|
| 1                   | 1                   |            |
| 2                   | 2                   |            |
| 3                   | 3                   |            |
| 4                   | 4                   |            |
| 5                   | 5                   |            |
| 6 \prec             | → 6                 | CLK+       |
| 7 <                 | → 7                 | CLK-       |
| 8 ৰ                 | ——→ 8               | DATA+      |
| 9                   | > 9<br>273A-049     | DATA-      |

## **Cable Splice Construction:**

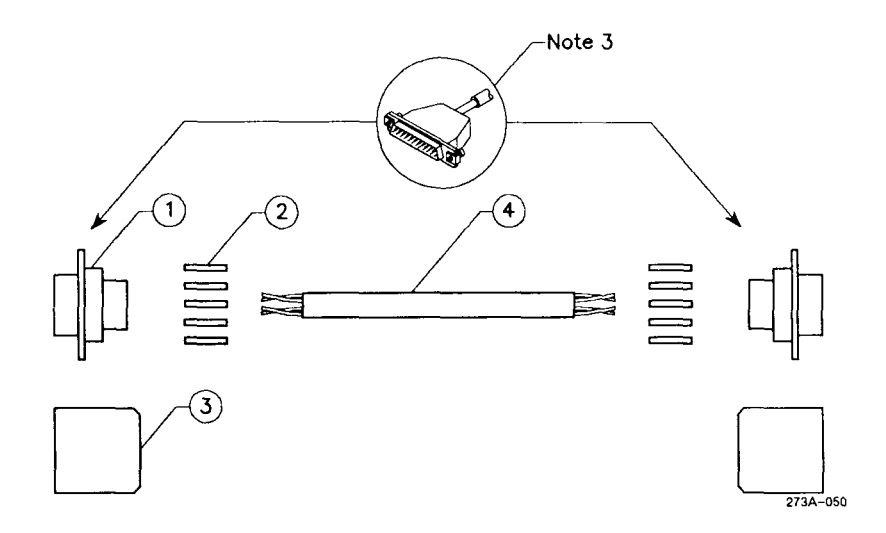

| Item | Quantity | Description                                                                                |
|------|----------|--------------------------------------------------------------------------------------------|
| 1    | 2        | 9-pin, D-type, socket assembly (female).<br>Use AMP part number 205203-4 or<br>equivalent. |
| 2    | 10       | Connector contacts. Use AMP part number 66507-3 or equivalent.                             |
| 3    | 2        | Connector shell and strain relief. Use AMP part number 745171-5 or equivalent.             |
| 4    | 0.5 feet | 4-conductor, twisted-pair, shielded cable.<br>Use Belden part number 9829 or equivalent.   |
| 5    | AR       | Copper foil (part number 80-00025).                                                        |

#### Notes:

- 1. Pins 6 and 7, and pins 8 and 9, are each twisted pairs.
- 2. The maximum total length of a cluster communications line is 1,200 feet (365 meters).
- 3. Wrap foil tape around wires. Solder copper foil to the braid and metal connector shell around the entire periphery.

# Cable Vendors

The recommended vendors of cable components are listed below.

Alpha Wire Corp. 711 Lidgerwood Avenue Elizabeth, NJ 07207 (201) 925-8000

AMP, Inc. Harrisburg, PA 17105 (717) 564-0100

Astro Wire & Cable Corp. 50 Gardner Street Worcester, MA 01613 (617) 754-3281

Belden Corp. P.O. Box 1980 Richmond, IN 47374 (317) 983-5200 Computer Crafts, Inc. 57 Thomas Road Hawthorne, NJ 07506 (201) 423-3500

Helix Wire Corp. 217 Hamilton Street Leominster, MA 01453 (617) 534-1434

Mohawk Wire & Cable Corp. 9 Mohawk Drive Leominster, MA 01453 (617) 537-4538

D OIC Maintenance

This appendix describes the QIC tape drive and its correct cleaning procedure.

# QIC Tape Drive

The tape drive uses a QIC tape of 600 feet. It is recommended that you use 3M DC-600A tape cartridges.

The QIC tape drive has a mean time between failures (MTBF) of 5000 power-hours and a mean time to repair (MTTR) of 1/2 hour. Recommended full service life is 5 years.

# Tape Drive Head Maintenance Procedure

If you are using new tape cartridges, the heads must be cleaned after every 2 hours of actual use and after each initial pass with a new tape. For other cartridge conditions, cleaning should be performed at 8-hour intervals during normal use. Normal use is defined as 2 to 3 hours of actual drive use in a regular 8-hour day. If normal use is exceeded, or if the tape is used in extreme environments (high humidity and temperature extremes), the heads may need to be cleaned every 4 to 6 hours.

## **CLEANING EQUIPMENT**

To clean the tape drive heads, you need a tape drive head cleaning kit, which contains the following items:

- swabs (not cotton)
- cleaning solution (95% isopropyl alcohol)
- aerosol container of compressed air

The Inmac Tape Drive Head Cleaning Kit, part number 7150, contains these items. You may also need a lamp or flashlight to light the inside of the tape drive.

**Caution:** Do not use a QIC cleaner cartridge. It may damage the head assembly or the cartridge, or both.

#### CLEANING PROCEDURE

Perform the following steps to clean the tape drive heads (see Figure D-1):

- 1. If necessary, remove the QIC tape from the tape drive by firmly pushing the slide lever left until you reach the lever stop, about 1/2 inch. The lever action causes the head assembly to move away from the cartridge. This triggers the tape ejector, which lifts the cartridge clear from the retaining lip and pushes it out of the slot.
- 2. After you remove the QIC tape, move the head assembly back into the tape contact position by pushing the upper slide lever about 1/2 inch to the right until it locks into place.

As you do so, notice the tape head in the rear of the tape drive move to the right.

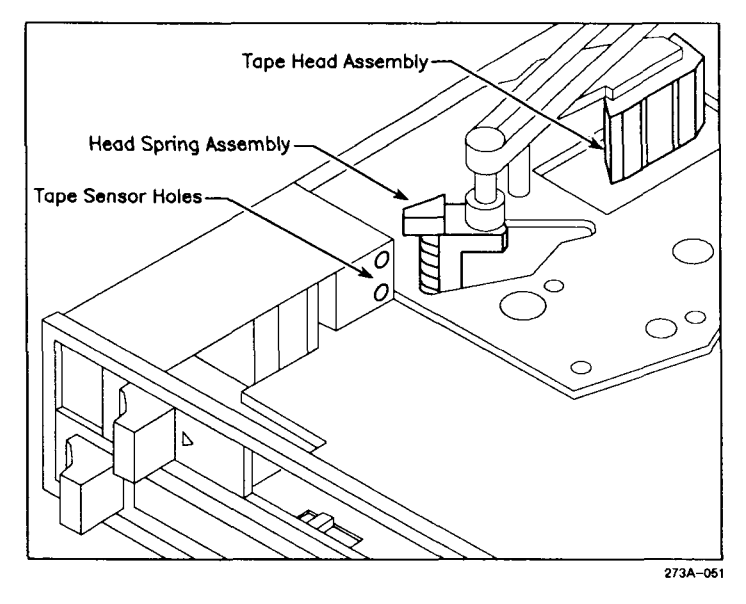

Figure D-1. Cleaning the QIC Tape Drive

3. Dampen a swab by dripping the cleaning solution onto the dual-colored spade end of the swab.

**Caution:** Do not contaminate the cleaning solution by dipping the swab into it.

- 4. Insert the swab, spade-end first, through the cartridge access slot until you touch the head.
- 5. Use the coarse, green side of the swab to clean the head. Use a side-to-side motion to do so.
- 6. Remove the swab and redampen it with another application of cleaning solution.

**Caution:** Do not contaminate the cleaning solution by dipping the swab into it.

- 7. Use the swab to clean the head again. This time use the fine, white side of the swab, and the same side-to-side motion you used earlier.
- 8. Remove the swab. Insert a clean, dry swab and remove any residual cleaning fluid.
- 9. Discard both swabs. Store the unused swabs so that they collect no dust or debris.
- 10. Inspect the tape sensor holes, located inside the tape drive near the head spring assembly (see Figure D-1). Clean the tape hole sensor openings as needed by using the aerosol container of compressed air.
- 11. Push the upper lever left to move the head assembly back into the retract position.

# Replacing the Battery and Fuse

This chapter contains information on replacing the lithium battery on the CPU board and the fuse in the main power supply module.

## **Battery**

The CPU board contains a battery that you may need to replace periodically. The battery access slot on the rear of the CPU board enables you to quickly and conveniently replace the battery.

You will need a pair of tweezers or needlenose pliers to remove the battery. You will use your hands to install the new battery (metal tweezers or pliers can damage a new battery).

**Caution:** If you use a pair of metal tweezers or needlenose pliers, then you must power down your system before you attempt to replace the battery. To properly power down your system, see Chapter 5, "Powering Down and Restarting Your System."

The replacement battery must conform to these specifications:

- lithium flat-pack (manganese dioxide or polycarbonmonoflouride)
- weight: 0.141 ounce (4.0 grams)
- nominal voltage: 3V
- nominal capacity: 160-200 mA
- temperature range: -14° F to +122° F
- maximum current pulse: 15 mA
- initial impedance: 250 ohms
- impedance during discharge: 100 ohms

To replace the battery,

- 1. Locate the battery access slot on the CPU board (see Figure E-1).
- 2. Insert a pair of tweezers or needlenose pliers into the battery access slot and grasp the battery by slipping one leg of the tool between the battery and the plastic battery retainer.
- 3. Pull the battery free of the battery access slot.
- 4. Position the battery so the polarity is correct. Insert the new battery by hand into the battery access slot. Be sure the battery is fully seated in its retainer.

# Fuse

The main power supply contains a fuse you may need to replace. The fuse is accessed from the rear of the S/221 and S/222.

**Caution:** Before replacing the fuse, be sure that the cause of the malfunction has been corrected.

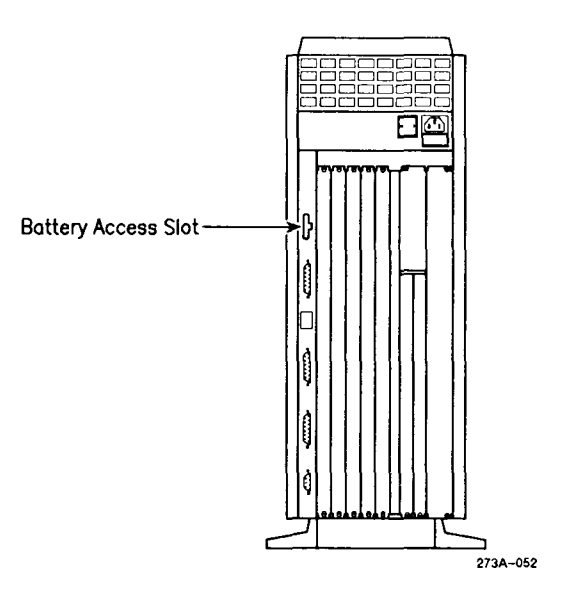

Figure E-1. Battery Access Slot

The replacement fuse must meet the following specifications:

- 7A/250V normal blow, North American (1-1/4-inch by 1/4-inch) fuse for 115V systems
- 4A/250V fast blow, European (5 mm by 20 mm) fuse for 230V systems

To replace the fuse,

- 1. Turn your system off by pressing the right side of the switch (marked with a 0) until it clicks over (see Figure E-2).
- 2. Unplug the ac power cord from the power connector.
- 3. Find the fuse cover at location F1 on the power connector (see Figure E-3). Insert a small screwdriver under the flange on the fuse cover and pry the cover out.

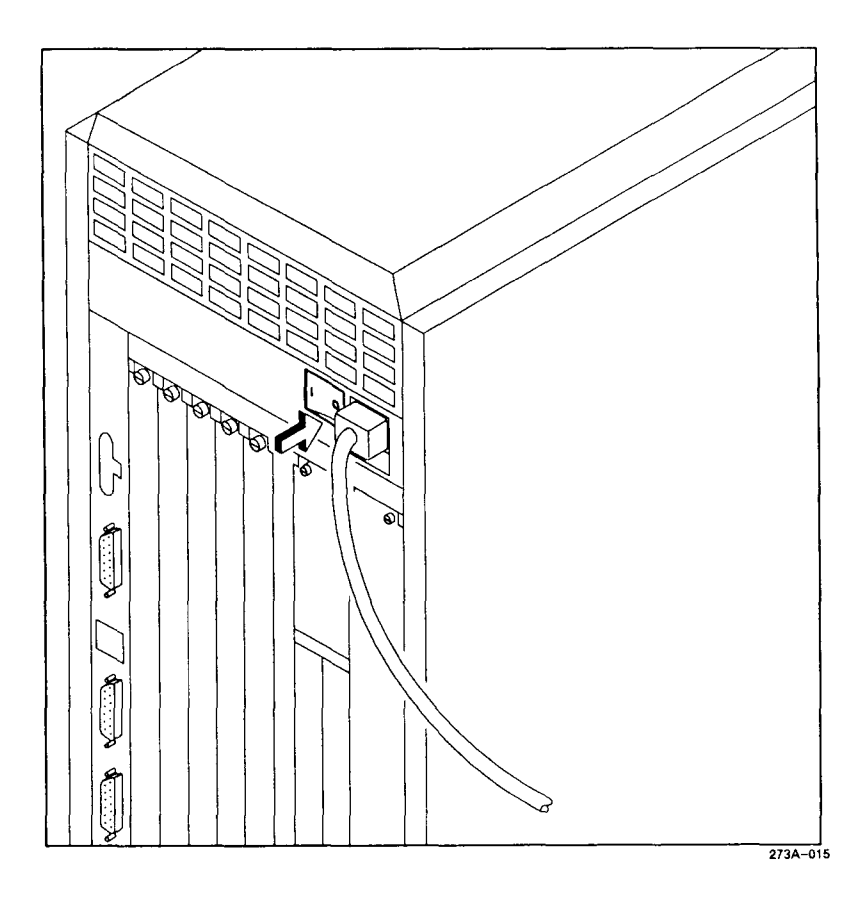

Figure E-2. Turning Off the Power

- 4. Release the fuse tray by lifting the top center locking tab of the housing. Slide the tray out of the housing.
- 5. Remove the fuse from its clamps.
- 6. Install a new fuse of the type and rating specified earlier in this chapter.

**Caution:** Be sure to replace the fuse with one of the same size and rating to assure proper protection.

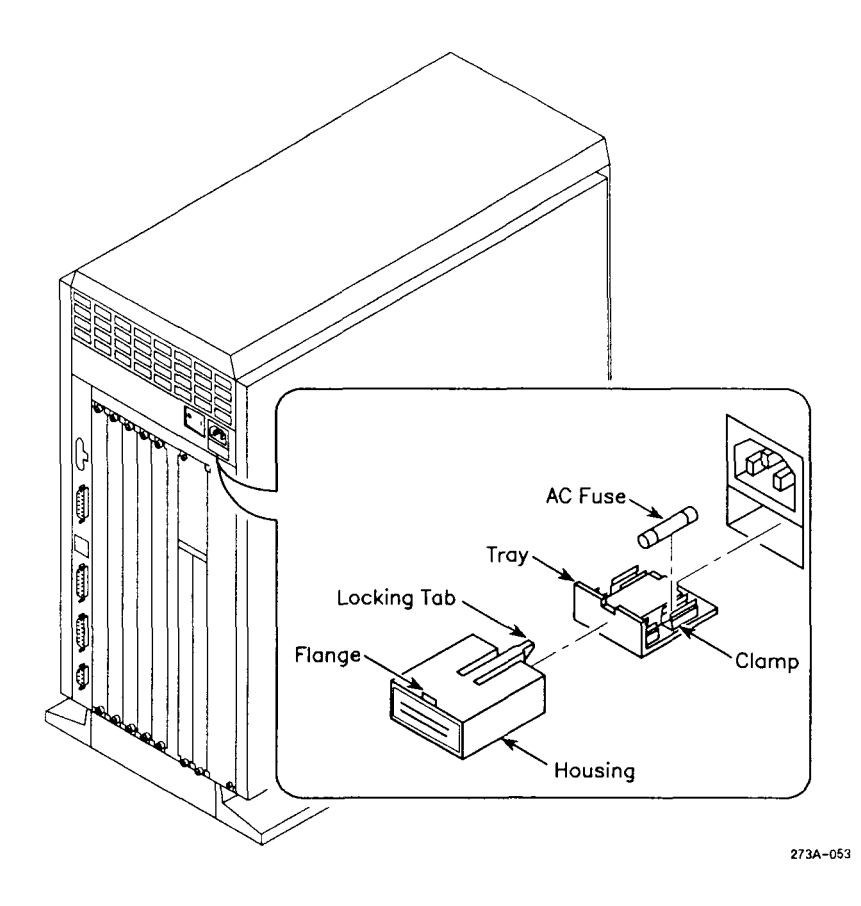

Figure E-3. Replacing the Fuse

- 7. Replace the tray, then the cover.
- 8. Plug the ac power cord back into the power connector.
- 9. Power up the system by pressing the left side of the power switch (marked with a 1) until it clicks over.

The fan will immediately come up to speed and the activity indicator on the front panel will intermittently flash. After about 2 minutes, your system is ready for normal operation.

NOTE: If the fuse blows again, call Customer Service.

ambient room temperature. Temperature of the room surrounding the S/120 equipment.

baud. Communications measure of serial data transmission rate. Loosely, it means bits per second, but it includes characteristic framing and stop bits.

bit. A binary digit (either a 0 or a 1).

**boot.** To start up a computer by loading a program into memory from an external storage medium such as a QIC tape or a hard disk drive.

byte. A unit of information, often amounting to a single text character. A byte usually consists of 8 bits.

card cage. See I/O card cage and VME card cage.

central processing unit. See CPU.

character. Letter, digit, punctuation mark, or other written symbol used in printing or displaying information in a readable form.

**code**. Number or symbol used to represent some piece of information in a compact or easily processed form.

**command**. Communication from the user to a computer system (usually typed from the keyboard), directing it to perform an action.

computer system. A computer and its associated hardware and software.

**configuration.** Includes the hardware and software elements that constitute a computer system.

configure. To change software or hardware actions by changing settings.

**connector.** A physical device, such as a plug, socket, or jack, used to connect one hardware component of a system to another.

**CPU.** The central processing unit of the S/221 and S/222. It contains the main storage, arithmetic unit, and special register groups.

**CPU board.** The large printed circuit board in the S/221 and S/222 that contains the computer's processor, memory, and other important components.

daisy-chain. To daisy-chain terminals on an RS-422 line is to connect them so that the signal comes out of the computer, goes into the first terminal, comes out of the first terminal, goes into the second terminal, etc.

**default**. A value, action, or setting that is automatically used by a computer system when no other explicit information has been given.

**demodulate**. To demodulate a signal is to retrieve data from a modulated signal. See also **modem** and **modulation**.

**disk**. An information storage medium consisting of a flat, circular magnetic surface on which information can be recorded in the form of small magnetized spots.

disk drive. A peripheral device that writes and reads information on the surface of a magnetic disk.

**display**. To exhibit information visually, especially on the screen of a display device, such as a video monitor.

EEPROM. Electrically erasable programmable read-only memory.

**emulate.** The process by which one device (such as a terminal) is made to function like another in order to accept the same data, execute the same programs, and achieve the same results.

error message. A message displayed or printed to notify the user of an error or problem in the execution of a program.

**execute**. To perform or carry out a specified action or sequence of actions, such as those described by a program.

expansion board. Board inserted into the I/O card cage to provide I/O ports or to enhance system performance. See also I/O Expansion board and Memory Expansion board.

graphics terminal (GT). An intelligent, bit-mapped display terminal (microprocessor-based) that locally performs graphic and textual display operations. Compare with programmable terminal (PT).

hard disk drive. See disk drive.

hardware. Those components of a computer system that consist of physical devices. Compare with software.

interface. A common boundary between two systems or devices.

**I/O (input/output).** A general term for the techniques, devices, and media used to communicate with the processor in a computer and the data involved in such communications.

**I/O card cage.** Structure that holds Memory Expansion boards and I/O Expansion boards.

**I/O Expansion board.** Board installed in the I/O card cage that provide I/O ports and enhance system performance. Compare with **Memory Expansion board**.

input. Information transferred into a computer from some external source, such as keyboard, a disk drive, or a QIC tape.

input/output. See I/O.

LED. Light-emitting diode.

**load**. To transfer information from a peripheral storage medium (such as a QIC tape) into main memory for use; for example, to transfer a program into memory for execution.

login. The term used for entering the CTIX operating system.

login name. The name (assigned to you by your system administrator) by which you are known to the operating system.

megabyte (M byte). One megabyte equals 1,048,576 bytes.

**memory**. A hardware component of a computer system that can store information for later retrieval.

Memory Expansion board. Board installed in the I/O card cage that provides additional memory (2M or 4M bytes) for a system. Compare with I/O Expansion board.

microprocessor. See processor.

mode. A state of a computer or system that determines its behavior.

**modem.** An external device that modulates and demodulates signals transmitted over data communications facilities.

**modulate**. To vary a signal's characteristic (such as amplitude) so that it is compatible with communications facilities (such as a telephone line). See also **demodulate** and **modem**.

**operating system.** A software system that organizes the computer's resources and capabilities and makes them available to the user or to application programs running on the computer.

output. Information transferred to any device exterior to the S/221 and S/222.

**parallel printer**. A peripheral that receives or transmits data bits simultaneously. Compare with serial printer.

**peripheral.** A device located outside the processing unit itself that supports or assists in its communication (for example, a terminal or buffer).

**printer.** An external device that writes output data to paper or other media. See also **parallel printer** and **serial printer**.

**processor.** The hardware component of a computer that performs the actual computation by directly executing instructions represented in machine language and stored in main memory.

**program.** A set of instructions, conforming to the rules and conventions of a particular programming language, describing actions for a computer to perform in order to accomplish some task.

programmable terminal (PT). An intelligent (microprocessor-based), multiwindow terminal that runs office automation software, data entry, and other applications that require rapid, efficient keystrokes. Compare with graphics terminal (GT).

**prompt.** To remind or signal the user that some action is expected, typically by displaying a distinctive symbol, a reminder message, or a menu of choices on the display screen.

**prompt character**. A text character displayed on the screen to prompt the user to carry out some action. Often also identifies the program or components of the system that is doing the prompting.

QIC tape drive. A peripheral device that writes and reads information on the surface of a quarter-inch cartridge (QIC) tape.

**RAM.** Random-access memory. Information can be written into or read from these memory locations at any time during system operation.

**ROM.** Read-only memory. Information stored in these memory locations can be read out at any time but not changed during system operation.

**RS-232-C cable**. Industry-standard cable used to carry data at high speeds of 0 to 19.2K bits per second by serial binary data transmission.

**RS-422 cable**. Industry-standard cable used to carry data at high speeds by serial binary data transmission.

S/221. System that includes one Memory Expansion board, up to three I/O Expansion boards, and up to three hard disk drives.

S/222. System that includes one Memory Expansion board, up to three I/O Expansion boards, up to two VME cards, and up to three hard disk drives.

serial printer. A device that sends or receives data bits one at a time. Compare with parallel printer.

shielded cable. A cable with a special metallic wrapping around its wires, usually directly attached to ac ground. The wrapping reduces radio frequency interference.

software. Components of a computer system that consist of programs that determine or control the behavior of the computer.

system administrator. The person responsible for maintaining the computer system.

terminal. A device equipped with a keyboard and video display screen that is capable of transmitting and receiving information over a line. Sce also graphics terminal (GT) and programmable terminal (PT).

uninterruptable power supply (UPS). Power source used as a backup during power failures.

**upgrade**. To replace or expand existing hardware or software components with larger or improved versions. (For example, to upgrade a hard disk is to replace an existing one with a disk containing a larger memory capacity.)

**VME card cage.** Structure found on the S/222 that contains VME Expansion cards.

**VME Expansion card.** Card installed in the VME card cage that provides I/O ports or enhances system performance.

VME Interface board. The printed circuit board that enables the I/O card cage to communicate with the VME card cage.
Activity indicator, 4-5, 5-2, 5-3 Attaching modems and serial printers cable requirements, 3-9 configuring channels in software, 3-8 to Ethernet Combo board, 3-8 to 3-9 to RS-232-C Expansion board, 3-8 to 3-9 Attaching parallel printers cable requirements, 3-7 to CPU board, 3-7 to 3-8 to RS-422 Expansion board, 3-7 to 3-8 Attaching RS-232-C terminals cable requirements, 3-3 to CPU board, 3-3 to Ethernet Combo board, 3-3 to 3-4 to RS-232-C Expansion board, 3-3 to 3-5 Attaching RS-422 terminals cable requirements, 3-5 daisy-chain, 3-6 to 3-7 maximum cluster length, 3-6 terminating the chain, 3-6 to RS-422 Expansion board, 3-5 to 3-7

Battery replacement access slot location, E-3 equipment needed, E-1 procedure, E-2 specifications, E-2 Blank panels function in slots, 6-6 installing, 6-6, 6-10 removing, 6-6 to 6-7, 6-10 Booting the system, 4-1 to 4-7 Bootstrap sequence, A-2 error codes, A-6 to A-7 LED status display, A-1 to A-2 status codes, A-3 to A-5

Cable construction parallel printer, C-2 to C-5 RS-232-C crossed 9-pin to 25-pin, C-15 to C-18 crossed 25-pin to 25-pin, C-19 to C-21 straight 25-pin to 25-pin, C-9 to C-10 straight adapter 25-pin to 9-pin, C-11 to C-14 **RS-422** cable splice, C-29 to C-31 cluster communications, C-23 to C-25 vendor list, C-32 Cable requirements booting, 1-4 modems and serial printers, 3-9 parallel printers, 3-7 RS-232-C terminals to CPU board, 3-3 to I/O Expansion board, 3-3 RS-422 terminals, 3-5 Cable specifications maximum lengths, 2-3 parallel printer interface, C-2 to C-5 **RS-232-C** communications interface, C-6 to C-22 RS-422 cluster communications interface, C-22 to C-31 Card cage. See I/O card cage, VME card cage.

Component direction, 6-2 to 6-3 Configurations, 1-1 to 1-4 CPU board attaching peripherals parallel printers, 3-7 to 3-8 RS-232-C terminals, 3-3 to 3-4 booting terminal requirement, 4-1 location, 2-6 to 2-8 status LED locations, 4-5 Crossed cables, C-8 RS-232-C 9-pin to 25-pin, C-15 to C-18 RS-232-C 25-pin to 25-pin, C-19 to C-21 CTIX operating system installing, 4-6 shutting down, 5-1 to 5-2 use with S/221 and S/222, 1-1

Daisy-chain drive cable, 7-10, 7-13 RS-422 terminals, 3-6 to 3-7 Dimensions, B-1 Disassembly, 7-2 to 7-7 Drive cables, 7-10, 7-13 Drive slots, 7-7 Drives. See Hard disk drives.

Emulate mode, 4-6 to 4-7 Environmental requirements air conditioning, 2-4 airflow, 2-4 heat, 2-4 specifications, B-2 Error codes, A-6 to A-7 ESD/EMI specifications blank panels, 6-6 cabling, 2-3 Ethernet Combo board, 1-3 attaching peripherals serial printer or modem, 3-8 to 3-9 terminals, 3-3 to 3-4 cabling, C-6 component direction, 6-3 illustration, 2-10 installing, 6-6, 6-8 removing, 6-6 to 6-7

slot location, 6-1 Ethernet Controller VME Expansion card, 1-3, 2-11 Expansion boards. See I/O Expansion boards, Memory Expansion boards, VME Expansion cards.

- Fan, in S/221 and S/222, 4-5, 5-2, 5-3 Floor plan cabling, 2-3 clearance, 2-2 floor, 2-2 power outlets, 2-2 Front panel removing, 7-6 to 7-7 replacing, 7-8 Fuse replacement location, E-3, E-5 procedure, E-3 to E-6 specifications, E-3 when to replace, E-2
- Hard disk drives as expansion equipment, 2-5 drive cables, 7-13 drive locations, 7-7 drive slots, 7-1 installing, 7-10 to 7-13 removing, 7-8 to 7-9 drive cover plate, 7-10

I/O card cage inspecting, 2-6 to 2-8 location, 2-6 to 2-8 overview, 1-3 to 1-4
I/O Expansion boards as expansion equipment, 2-5 attaching peripherals, 6-6 illustration, 2-10 installing, 6-6, 6-8 location in card cage, 2-7, 2-8 removing, 6-4 to 6-5 I/O Expansion boards (con't) See also Ethernet Combo board, **IOP Expansion board**, **RS-232-C** Expansion boards, RS-422 Expansion board. Installing blank panel, 6-6 CTIX operating system, 4-6 expansion boards, 6-6, 6-8 hard disk drives, 7-10 to 7-13 VME Expansion card, 6-11 Installation Sheets, 2-5 Interface signals parallel printer, C-2 RS-232-C, C-7 RS-422, C-22 IOP Expansion board component direction, 6-3 installing, 6-6, 6-8 removing, 6-4 to 6-5 slot location, 6-2

LED status display description of, A-1 error codes, A-6 to A-7 location, A-2 status code, A-3 to A-5 Locating the system, 2-2 to 2-4

MC68020 microprocessor, 1-1 Memory Expansion boards, 1-3 as expansion equipment, 2-5 component direction, 6-2 illustration, 2-10 installing, 6-6, 6-9 removing, 6-4 to 6-5 slot location, 2-7, 2-8, 6-2 Modems attaching to expansion boards, 3-8 to 3-9 cable requirements, 3-9 configuring channels in software, 3-8 Parallel printers attaching to CPU board, 3-7 to 3-8 to RS-422 Expansion board, 3-7 to 3-8 cable requirements, 3-7 Parallel printer cable assembly, C-3 construction, C-4 to C-5 function, C-3 interface signals, C-2 pin assignments, C-3 Parallel printer interface cabling, C-3 to C-5 signals, C-2 Power dissipation, 2-4 requirements, 2-3 specifications, B-2 Power cable (drive), 7-10, 7-13 Power connector, 2-6 to 2-8 Power cord, 4-2, 4-3 Power outlet, 2-2, 4-2 Power supply fuse replacement, E-3 to E-6 location, 2-6 to 2-8 wattage, 1-3 Power switch, 4-4 to 4-5, 5-2, 5-3 Powering down, 5-1 to 5-2 Powering up, 4-1 to 4-5 Printers. See Parallel printers, Serial printers.

QIC Installation tape, 4-4 QIC tape drive, 1-3 drive slot, 7-1 inspecting, 2-9 maintenance, D-1 to D-4

Radial cable, 7-10, 7-13 Reassembly front panel, 7-8 side panels, 7-4 Removing blank panel, 6-6 to 6-7, 6-11, 6 - 12expansion board, 6-4 to 6-5 front panel, 7-6 to 7-7 hard disk drive, 7-8 to 7-9 side panels, 7-2 to 7-4 top panel, 7-5 VME Expansion card, 6-9 to 6-10 Restarting the system, 5-3, 6-6 RS-232-C cables crossed 9-pin to 25-pin, C-15 to C-18 crossed 25-pin to 25-pin, C-19 to C-21 straight 25-pin to 25-pin, C-9 to C-10 straight adapter cable 25-pin to 9-pin, C-11 to C-14 RS-232-C communications interface baud rate, C-6 cabling, C-8 to C-22 channel locations, C-6 RS-232-C Expansion boards attaching peripherals modems, 3-8 to 3-9 serial printer, 3-8 to 3-9 terminals, 3-3 to 3-5 cabling, C-6 component direction, 6-2 to 6-3 configuring software, 6-3 illustration, 2-10 installing, 6-6, 6-8 removing, 6-6 to 6-7 slot location, 6-2 to 6-3 RS-232-C terminals attaching to CPU board, 3-3 to Ethernet Combo board, 3-3 to 3-4 to RS-232-C Expansion board, 3-3 to 3-5 cable requirements, 3-3 starting in Emulate mode, 4-6 to 4-7 **RS-422** cables cluster communications, C-23 to C-25 splice, C-29 to C-31 RS-422 cluster communications interface cabling, C-23 to C-31

interface signals, C-22 RS-422 Expansion board, 1-3 attaching parallel printers, 3-7 to 3-8 terminals, 3-5 to 3-7 component direction, 6-3 illustration, 2-10 installing, 6-6, 6-8 removing, 6-4 to 6-5 slot location, 6-2 RS-422 terminals attaching to RS-422 Expansion board, 3-5 to 3-7 cable requirements, 3-5 daisy-chain, 3-6 to 3-7 maximum cluster length, 3-6 terminating the chain, 3-6 RS-422 terminator assembly, C-26 construction, C-27 to C-28 function, C-26 pin assignments, C-26

attaching modems, 3-8 to 3-9 parallel printers, 3-7 to 3-8 RS-232-C terminals, 3-3 to 3-5 RS-422 terminals, 3-5 to 3-7 serial printers, 3-8 to 3-9

S/221

serial printers, 3-8 to 3-9 booting, 4-1 to 4-7, A-1 to A-2 disassembly, 7-2 to 7-8 expansion boards, 6-6, 6-8 hard disk drives, 7-1 to 7-13 inspecting, 2-6 to 2-8 locating, 2-2 to 2-4 powering down, 5-1 to 5-2 reassembly, 7-4, 7-8 removing blank panel, 6-6 to 6-7 expansion boards, 6-4 to 6-5 hard disk drive, 7-8 to 7-9 restarting, 5-3 tools for installation, 2-1 unpacking, 2-5 S/222 attaching parallel printers, 3-7 to 3-8 **RS-232-**C terminals, 3-3 to 3-5 RS-422 terminals, 3-5 to 3-7 serial printers and modems,

S/222 (con't) booting, 4-1 to 4-7, A-1 to A-2 cable specifications, C-1 to C-32 disassembly, 7-2 to 7-8 hard disk drives, 7-1 to 7-13 inspecting, 2-6 to 2-8 I/O expansion boards, 6-6, 6-8 VME Expansion cards, 6-11 to 6 - 12locating, 2-2 to 2-4 powering down, 5-1 to 5-2 powering up, 4-1 to 4-5 reassembly, 7-4, 7-8 removing blank panels, 6-6 to 6-7 hard disk drives, 7-8 to 7-9 I/O expansion boards, 6-4 to 6-5 single-card adapter, 6-13 single-height VME Expansion cards, 6-13 to 6-15 tools for installation, 2-1 unpacking, 2-5 Serial printers attaching to Ethernet Combo board, 3-8 to 3-9 to RS-232-C Expansion board, 3-8 to 3-9 cable requirements, 3-9 configuring channels in software, 3-8 Shutdown program, 5-2 Shutting off power, 5-2 Side panel removing, 7-2 to 7-4 replacing, 7-4 Single-card adapter, 6-13 Specifications battery, E-2 cable, C-1 to C-32 dimensions, B-1 environmental limits, B-2 fuse, E-3 power, B-2 weight, B-1 Starting terminals in Emulate mode, 4-6 to 4-7 Status codes, 4-5, A-3 to A-5 Status display. See LED status display.

Straight cables RS-232-C 25-pin to 25-pin, C-9 to C-10 RS-232-C adapter 25-pin to 9-pin, C-11 to C-14 System configurations, 1-1 to 1-4

Terminals attaching RS-232-C, 3-3 to 3-5 RS-422, 3-5 to 3-7 boot requirements, 3-3 port locations, 3-2 starting in Emulate mode, 4-6 to 4-7 Terminator, 3-6, C-26 to C-28 Tool list, 2-1 Top panel removal, 7-5

Unpacking peripherals, 3-1 system, 2-5 Upgrading hard disk drives, 7-1

Vendors of cable components, C-32 VME card cage, 1-3 to 1-4 inspecting, 2-9 jumpers, 6-12 location, 2-8, 2-9 VME Expansion cards as expansion equipment, 2-5 card cage jumpers, 6-12 Ethernet Controller, 1-4 Half-Inch Tape Controller, 1-4 installing, 6-11 removing, 6-9 to 6-10 single-height, 6-13 to 6-15 SMD Controller, 1-4 VME Interface board, 2-11, 6-9 Voltage label location, 4-2

Weight specifications, B-2